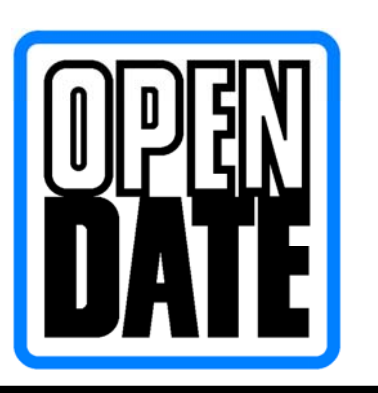

Open Date Equipment Ltd. Unit's 8 & 9 Puma Trade Park, Morden Road, Mitcham, Surrey. CR4 4DG

Tel:- 020 8655 4999 Fax:- 020 8655 4990 www.opendate.co.uk

# "Codesoft 8.5 Pro" Overview Manual Thermocode Series 2

| <b>Description</b>                               | <u>Page</u> |
|--------------------------------------------------|-------------|
| Foreword & Codesoft Installation.                | 2 - 4       |
| Main Screen Layout                               | 5           |
| Printer Set Up                                   | 6 - 7       |
| Page Set Up                                      | 8 - 9       |
| Configuration of saved Formats                   | 10 - 11     |
| Saving and Printing a New Format                 | 11 -12      |
| Printer Settings (General Menu)                  | 13          |
| Downloading Firmware (automatic)                 | 14 - 15     |
| Downloading Firmware (manually)                  | 16 - 17     |
| Downloading True Type Fonts. (*.TTF)             | 18 - 20     |
| Downloading Bit Map Fonts. (*.SFP)               | 21          |
| Simulating True Type for Bitmaps                 | 22 - 23     |
| Checking Fonts & Format Installation             | 24          |
| Deleting Printer Font and Format (Layout)        | 25          |
| Other Printer Settings                           | 26          |
| Deleting the Printer Font List                   | 26 - 27     |
| Text Generation                                  | 28          |
| Creating Automatic Date/Time Fields              | 29 - 33     |
| Date Fields, rollovers before and after Midnight | 34 - 36     |
| Creating Variable Counter Fields                 | 37 - 38     |
| Creating a Variable Text Field                   | 39 - 40     |
| Changing Codesoft Variable Fieldnames            | 40          |
| Variable Fields Displaying the Filler            | 41          |
| Creating a Barcode                               | 42 - 45     |
| Creating Shift Codes                             | 46 - 48     |
| Utilising Graphic images                         | 49          |
| Shortcut Keys                                    | 50          |

<u>O</u>K

### Foreword

Throughout this document, trademarked names may be used. Rather than put a trademark ( $^{\text{TM}}$  or  $^{\text{CM}}$ ) symbol in every occurrence of a trademarked name, we state that we are using the names only in an editorial fashion, and to the benefit of the trademark owner, with no intention of infringement.

This manual is a only a general overview on setting up the Thermocode Series 2 range of Thermal transfer printers, so they can be controlled & programmed from within the Codesoft software. If you experience any difficulties in setting up your printer, please contact your local supplier.

All Thermocode Series 2 printer's, use True type or Bitmap fonts that can be downloaded from within Codesoft. This enables all types of variable text and counter fields to be created and then controlled from within the printer software.

As well as this User's Guide & within the Codesoft software there are comprehensive "help" menu's that also assist in design of the required formats for printing.

### **Codesoft Installation**

The Software may be supplied with a dongle, a Hardware Protection key. Which must be installed, in the **USB** port.

If no Hardware Key (dongle) is supplied, install the Software Key version.

#### **Registration**

Refer to the "Codesoft 8.5 Registration Document" before registering your version of Codesoft.

The Codesoft 8.5 CD will automatically load the software and display the dialog box shown below.

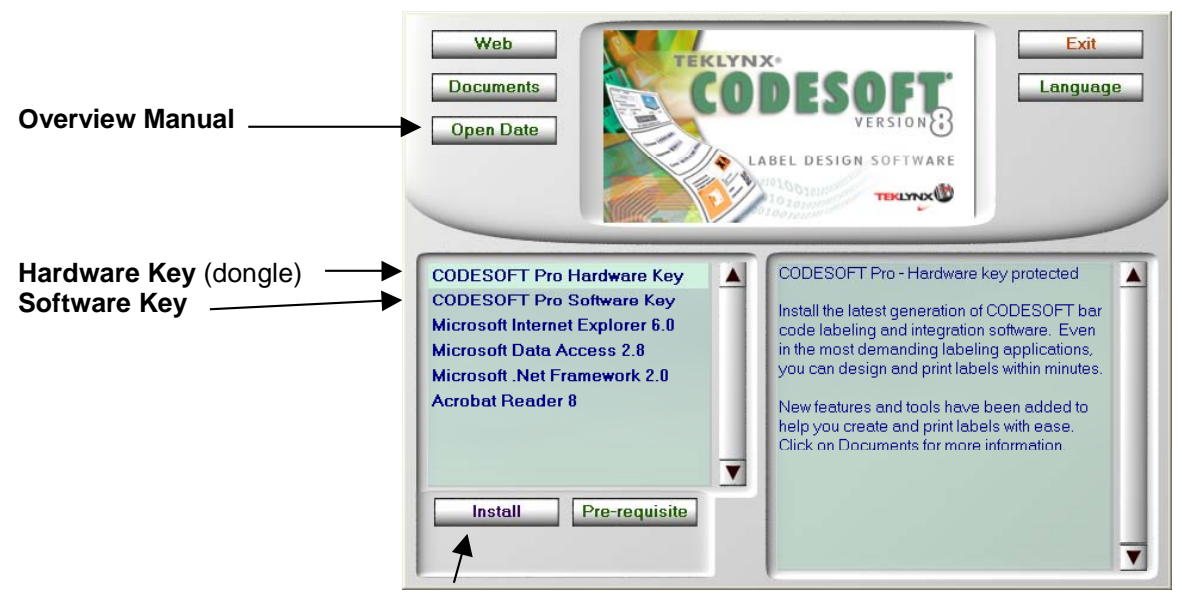

Click on "Install" and follow the installation instructions.

# **Codesoft Installation** (Continued)

#### Click on the + to see the different futures.

Click on "This feature, and all sub features, will be installed on local hard drive.

| 🛃 CODESOFT Pro - InstallShield Wizard                                    |                                                                                                    | 🔀 CODESOFT Pro - InstallShield Wizard                                                |                                |
|--------------------------------------------------------------------------|----------------------------------------------------------------------------------------------------|--------------------------------------------------------------------------------------|--------------------------------|
| Custom Setup<br>Select the program features you want installed.          |                                                                                                    | Ready to Install the Program<br>The wizard is ready to begin installation.           |                                |
| Click on an icon in the list below to change how a feature is            | installed.                                                                                                    | Click Install to begin the installation.                                             |                                |
| CODESOFT Pro<br>CODESOFT Pro<br>Printers<br>Templates Labels<br>Tutorial | Feature Description<br>This feature requires 34MB on<br>your hard drive. It has 4 of 4<br>subfeatures selected. The<br>subfeatures require 141MB on<br>your hard drive. | If you want to review or change any of your installation setting<br>exit the wizard. | s, click Back. Click Cancel to |
| Inscall to:<br>C:\Program Files\Open Date\Codesoft 8\                    | Change                                                                                                    |                                                                                      |                                |
| InstallShield                                                            |                                                                                                    | InstallShield                                                                        |                                |
| Help Space < <u>B</u> ack                                                | Next > Cancel                                                                                                    | < <u>B</u> ack                                                                       | Install Cancel                 |
|                                                                          | 7                                                                                                    |                                                                                      | ~                              |
| Click or                                                                 | "Next"                                                                                                    | Click on "Install"                                                                   |                                |
|                                                                          | Follow the Installation                                                                                                    | on Instructions.                                                                     |                                |

# Possible Error's

When Installing Codesoft 8.5 and you get any of the following shown, Click on "OK"

You will need to install the required files requested within the "InstallShield Wizard"

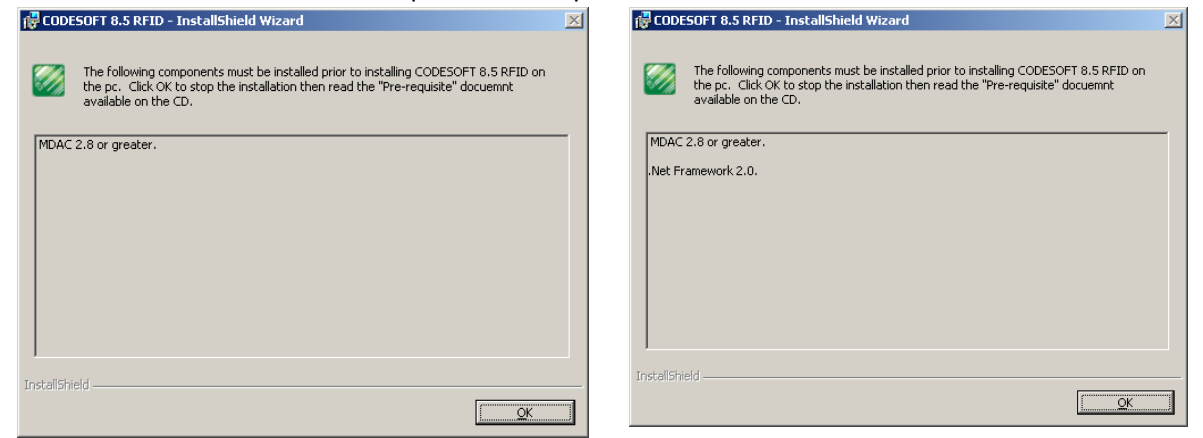

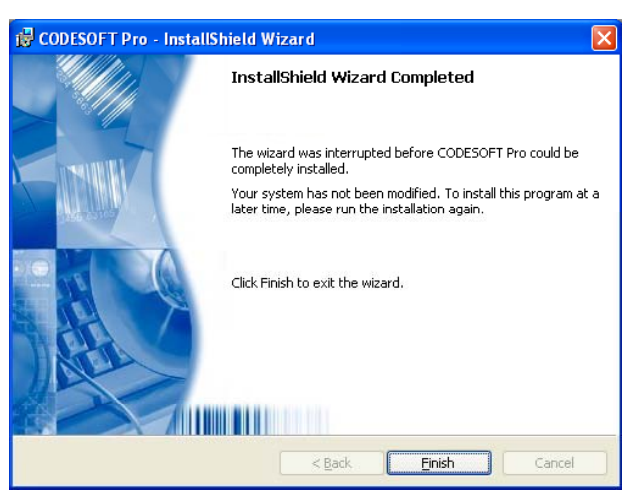

When this Dialog box appears Click on "Finish"

## **Codesoft Installation** (Continued)

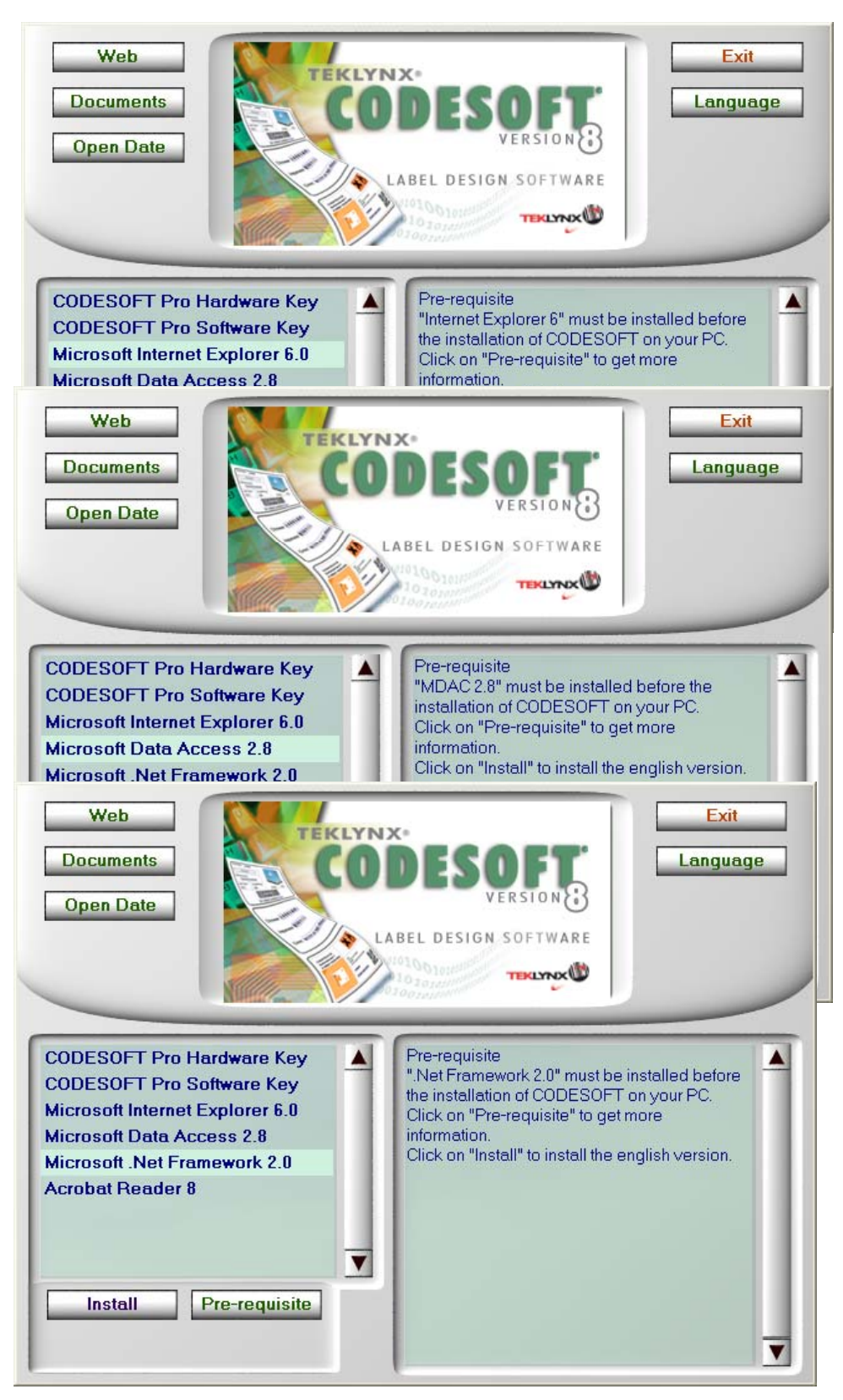

You may have to install one or more of the above files installed on the CD.

Click on Install, to install the English version. (Click on Language to change)

These links may also be of help.

(Explorer) http://www.microsoft.com/windows/products/winfamily/ie/default.mspx

(MDAC) http://www.microsoft.com/downloads/details.aspx?FamilyID=78cac895-efc2-4f8e-a9e0-3a1afbd5922e&DisplayLang=en

### Main Screen Layout

After installation the main page layout is this, and can be customised to your own requirements (Pick and Place with the mouse)

| Scodesoft 8.5 Pro (DEMO) - [Document1]                                  |                      |
|-------------------------------------------------------------------------|----------------------|
| ဖြို့မြို့မြို့မြို့မြို့ Edit View Object Datasource Tools Window Help | _ @ ×                |
|                                                                         |                      |
|                                                                         |                      |
|                                                                         | × ×                  |
|                                                                         | Database(0)          |
|                                                                         | Date(0)              |
|                                                                         | Form(0)              |
|                                                                         | Table lookup(0)      |
|                                                                         | Free(0)              |
|                                                                         |                      |
|                                                                         |                      |
|                                                                         |                      |
|                                                                         |                      |
|                                                                         |                      |
|                                                                         |                      |
|                                                                         |                      |
|                                                                         |                      |
|                                                                         |                      |
| -                                                                       |                      |
| 3                                                                       |                      |
|                                                                         |                      |
| 40                                                                      |                      |
|                                                                         |                      |
|                                                                         |                      |
|                                                                         |                      |
| 50 -                                                                    |                      |
| _                                                                       |                      |
|                                                                         |                      |
|                                                                         |                      |
| 60                                                                      |                      |
|                                                                         | Data Sources Objects |
|                                                                         |                      |
| \\OPENDATEW51\HP_Officeiet_7300_Ne03: x,v: 33.49.21.87_cx,cv:           |                      |

Through out this Overview the main page layout are shown as below the same as Codesoft 6.

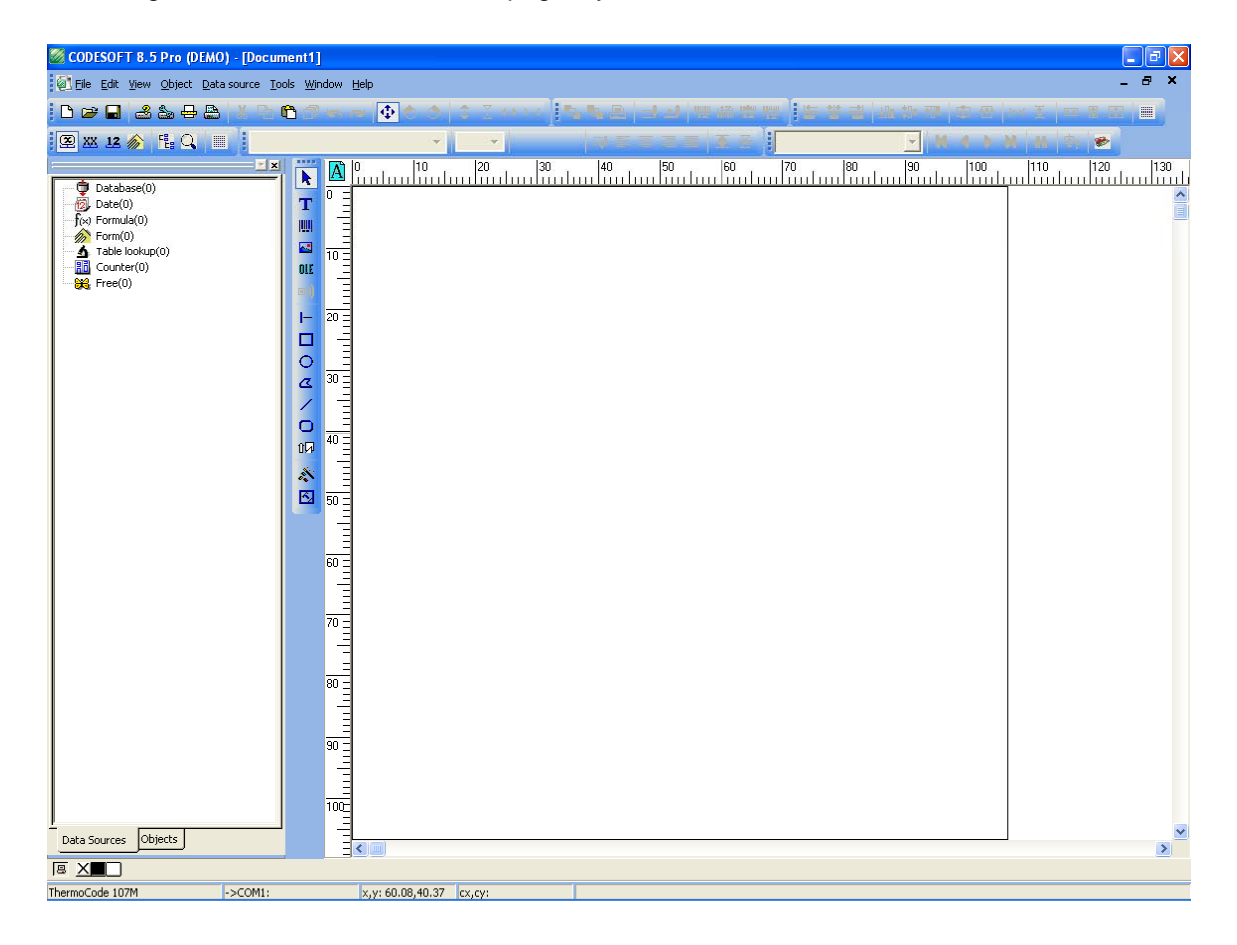

## Printer Set Up

After Codesoft 8 Premier has been installed. You must set up the model of Printer being used.

Click on the icon button showing a printer highlighted with a question mark.

| CODESOF     |       | 5 Pro | (DE      | MO)            | - [D   | ocum          | ent1]          |      |              |      |    |   |   |    |
|-------------|-------|-------|----------|----------------|--------|---------------|----------------|------|--------------|------|----|---|---|----|
| 🙆 Eile Edit |       | Obje  | ect (    | <u>D</u> ata s | source | e <u>T</u> oo | ls <u>W</u> ir | ndow | <u>H</u> elp |      |    |   |   |    |
| 🗅 😅 🖬       | 3     | ا هڪ[ | <b>₽</b> |                |        | ն ն           | <u>)</u>       |      |              | ₽    | ¢. | ٥ | ŧ |    |
| 🕮 XX 12     | (în)  | FE:   | Q        |                |        |               |                |      |              |      |    |   |   | Ŧ  |
|             |       |       |          |                |        |               | ••••           | Å    |              | ilii | 1  |   |   | 20 |
| 📗 💬 彈 Datab | ase(0 | )     |          |                |        |               |                | 0 -  | <u> </u>     |      |    |   |   |    |

The Dialog Box below will appear. Click with your mouse on "Add"

| rinter                              |                |       |       |               |
|-------------------------------------|----------------|-------|-------|---------------|
| Name                                | Port           |       |       | Settings      |
| \\OPENDATEWS1\HP Officejet 7300 se. | . Officejet730 | l0ser |       | <u>com</u>    |
|                                     |                |       |       | Remov         |
|                                     |                |       |       | <u>A</u> dd   |
|                                     |                |       |       | <u>P</u> ort, |
|                                     |                |       |       |               |
|                                     |                |       |       |               |
|                                     |                |       |       |               |
|                                     |                |       |       |               |
|                                     |                |       |       |               |
|                                     |                | ок    | Cance | Help          |

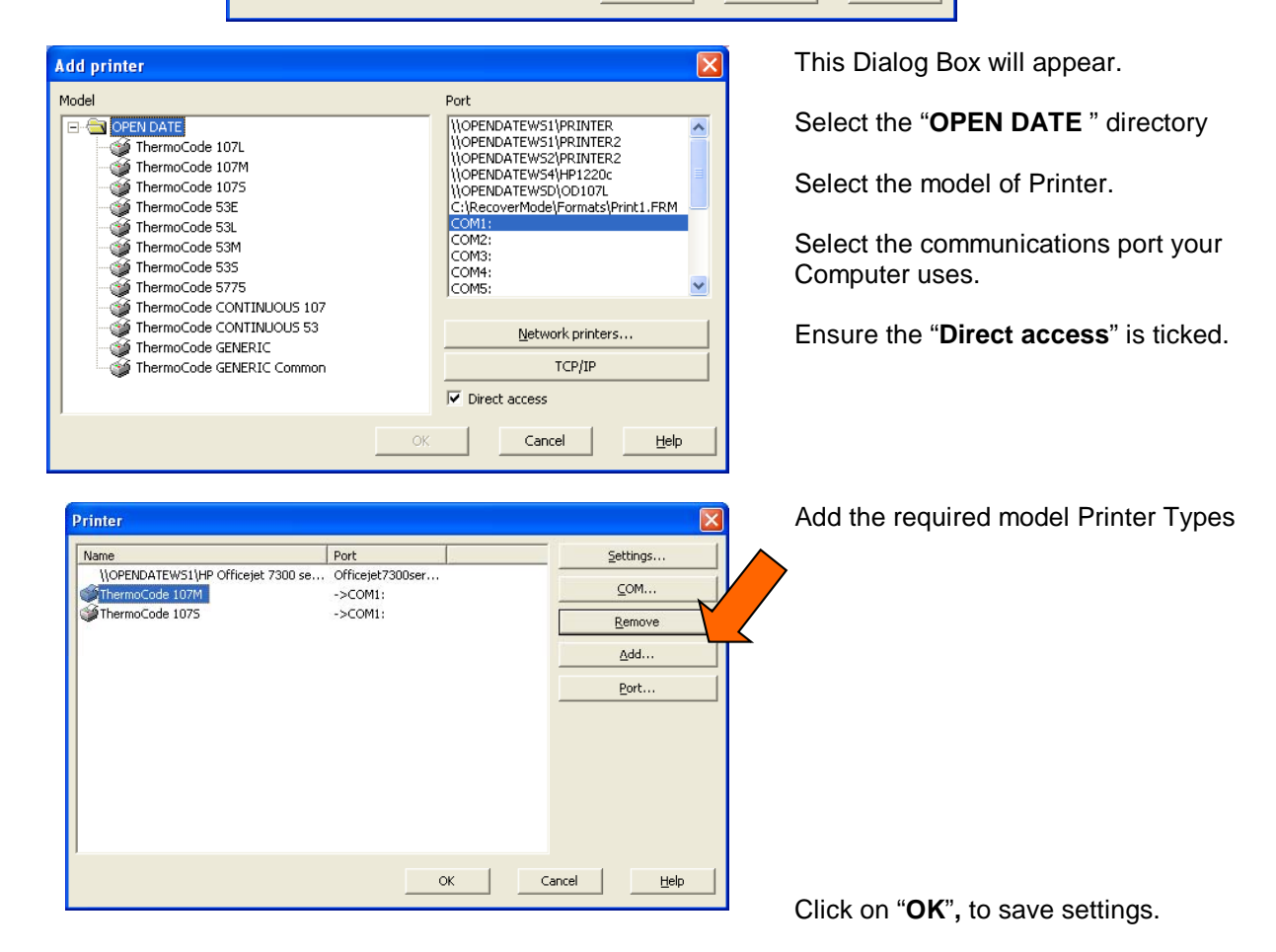

# Printer set Up (continued)

Before clicking on "**OK**" The printer communication settings have to be set up.

|                                    |                             |                     | Click your mouse on "COM"        |
|------------------------------------|-----------------------------|---------------------|----------------------------------|
| Printer                            |                             |                     |                                  |
| Name                               | Port                        | Settings            |                                  |
| \\OPENDATEWS1\HP Officejet 7300 se | Officejet7300ser<br>->COM1: | <u>⊆</u> 0M         |                                  |
| IhermoCode 1075                    | ->COM1:                     | Remove              |                                  |
|                                    |                             | <u>A</u> dd         |                                  |
|                                    |                             | <u>P</u> ort        | "Port" allows the user to change |
|                                    |                             |                     | the port if required.            |
|                                    |                             |                     |                                  |
|                                    |                             |                     |                                  |
|                                    |                             |                     |                                  |
|                                    | OK                          | Cancel <u>H</u> elp |                                  |

All the Thermocode Series 2 Printers, have a maximum Baud rate of **115200.** 

| COM1 Properties          |                                         |
|--------------------------|-----------------------------------------|
| Port Settings            | Bits per second = 115200                |
| Bits per second: 115200  | Data bits = 8                           |
| Data bits: 8             | Parity = None                           |
| Parity: None             | Stop bits = 1                           |
| Stop bits: 1             | Flow control = Hardware                 |
| Elow control: Hardware   |                                         |
| <u>R</u> estore Defaults |                                         |
| OK Cancel Apply          | —— On completion click on " <b>OK</b> " |

#### Set Port Settings as: -

This printer dialogue box will now be seen.

| Printer                            |                             |                     |
|------------------------------------|-----------------------------|---------------------|
| Name                               | Port                        | Settings            |
| \\OPENDATEW51\HP Officejet 7300 se | Officejet7300ser<br>->COM1: | <u>⊆</u> 0M         |
| ThermoCode 1075                    | ->COM1:                     | Remove              |
|                                    |                             | <u>A</u> dd         |
|                                    |                             | <u>P</u> ort        |
|                                    |                             |                     |
| 1                                  | ОК                          | Cancel <u>H</u> elp |

Then click on "OK"

## Page Set Up

Page Set up (maximum Print area), Click on the icon displayed as a page with the Ruler.

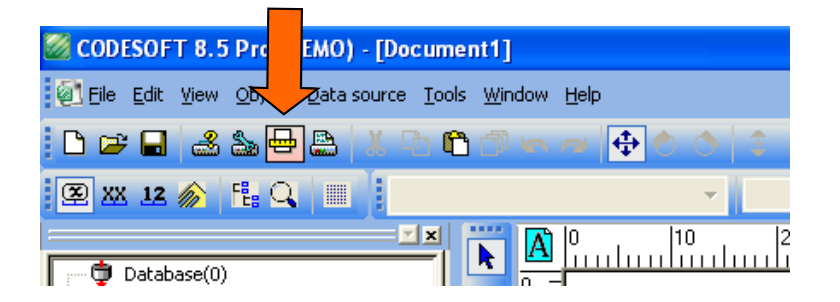

This Dialog Box will appear. Ignore the warning message in red and label page size. Enter the Printer Type and the Model name of the Printer. Then Click on "Label"

| sge setup           |                                      |         |        |     |      |
|---------------------|--------------------------------------|---------|--------|-----|------|
| Stock Laber Pag     | ge Margins                           | /       |        |     |      |
| Туре 🌥              | Thermocody                           |         |        |     | -    |
| Name                | 535                                  |         |        |     | -    |
|                     | ,                                    | Previ   | ew     |     |      |
| Number of labels :  | 1                                    |         |        |     |      |
| Label size :        | 106.60 ×<br>106.60(mm)               |         |        |     |      |
| Page size :         | Customized<br>106.60 ×<br>106.60(mm) |         |        |     |      |
| Comment             |                                      |         |        |     |      |
|                     |                                      | <u></u> | ave    | Rer | nove |
| Page height too big |                                      |         |        |     |      |
| Settings            |                                      | _       | Cancel | 1   | Help |

The Dialog Box will change enter the width and height of your Print area. (See chart below)

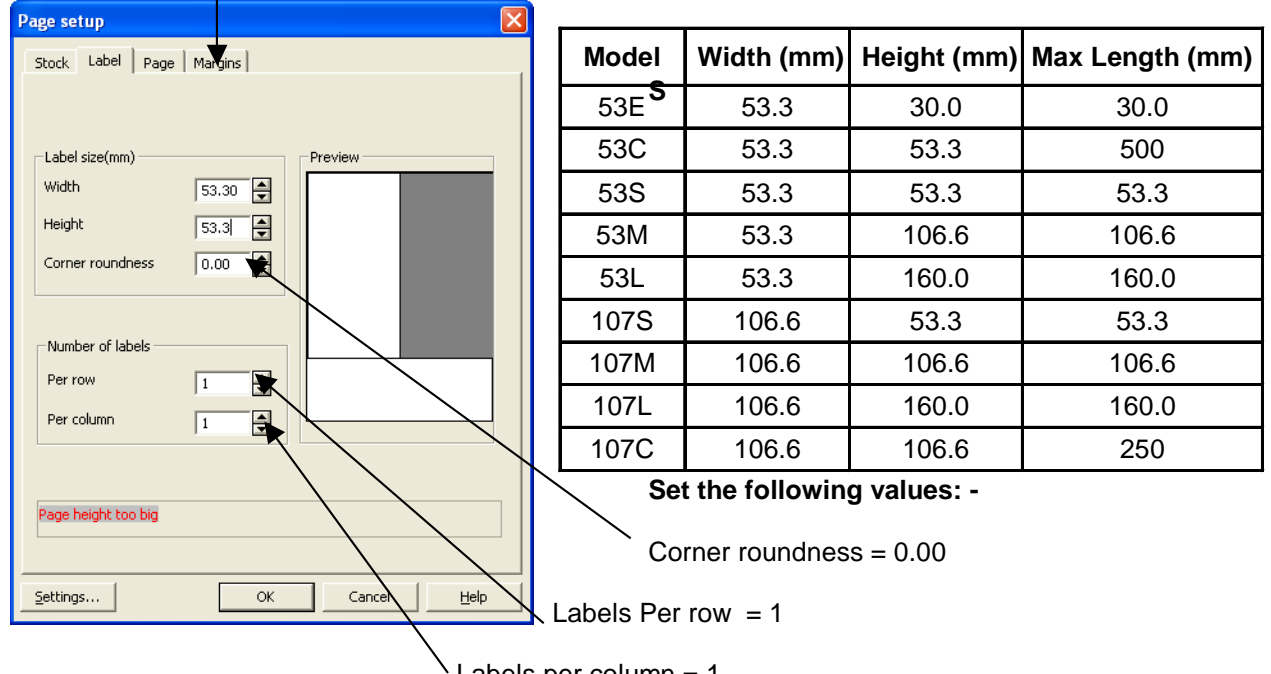

Labels per column = 1

# Page Set Up (continued)

Select "Page" ensure that "Automatic sizing" is checked.

| Page setup               | X                   |
|--------------------------|---------------------|
| Stock Label Page Margins | 1                   |
| Automatic sizing         |                     |
| Page size(mm)            | Preview             |
| Width 53.30              |                     |
| Height 53.30             |                     |
|                          |                     |
| C Landscape              |                     |
|                          |                     |
|                          |                     |
| OK                       | Cancel <u>H</u> elp |

Click on "OK" to save the page and sizes.

Alternatively you can save the label with some comments.

| Stock Label                                     | Page   Margins                                                      |               |   |
|-------------------------------------------------|---------------------------------------------------------------------|---------------|---|
| Туре                                            | Thermocode                                                          | •             | 1 |
| Name                                            | 535                                                                 |               | ] |
| Number of labels<br>Label size :<br>Page size : | 5 : 1<br>53.30 ×<br>53.30(mm)<br>Customized<br>53.30 ×<br>53.30(mm) |               | - |
| Comment                                         |                                                                     |               |   |
|                                                 |                                                                     | Save Remove   |   |
|                                                 |                                                                     |               |   |
|                                                 |                                                                     | Const L units |   |

You can add Comments with in this Box if required.

"Click on Stock"

# Configuration of saved Formats (label designs)

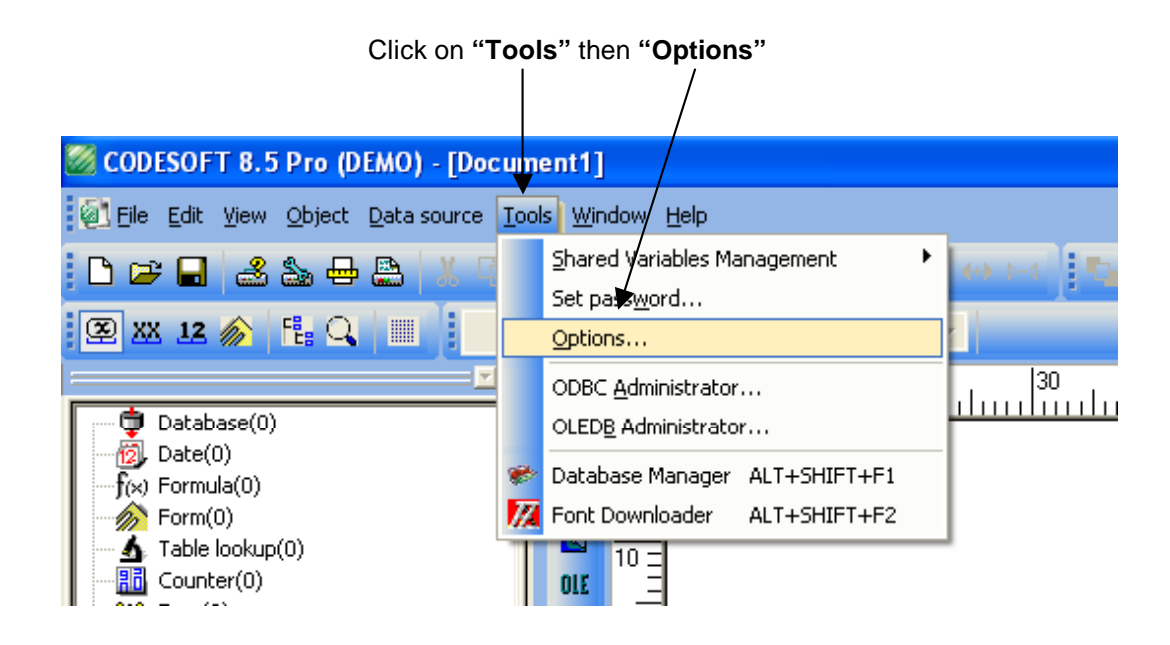

Check the first two boxes shown. directory.

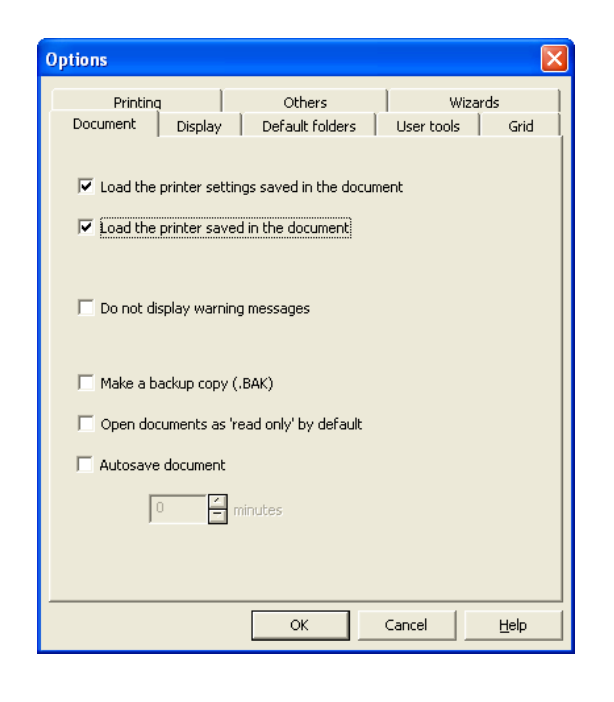

This dialog box you can change file path or

The default folder "Documents and settings"

| otions                        |                                                         |
|-------------------------------|---------------------------------------------------------|
| Printing Document Display     | Others   Wizards<br>Default folders   User tools   Grid |
| File type                     | Path                                                    |
| Documents (*.LAB)             | d Settings\All Users\Documents\Teklynx                  |
| Images (*.BMP,*.PCX,)         | C:\Documents and Settings\All Users\Docum               |
| Describer (*.DSC)             | C:\Documents and Settings\All Users\Docum               |
| Print out files (*.TXT)       | C:\Documents and Settings\All Users\Docum               |
| Shared variables (*.FRE *.Fr  | C:\Documents and Settings\All Users\Applic              |
| User settings file (USER.INI) | C:\Documents and Settings\All Users\Applic              |
| Data (*.TXT)                  | C:\Documents and Settings\All Users\Docum               |
| Specific Formulas (*.DLL)     | C:\Documents and Settings\All Users\Docum               |
|                               |                                                         |
| [                             | OK Cancel <u>H</u> elp                                  |

Click on "OK" to save settings.

For further information on the other check boxes and menus click on the Help.

This dialog box you can select the help Wizards.

The set up in this manual is with out

2 February 2009

| Options 🛛                                                                                                    | Options                                                                                                    |
|----------------------------------------------------------------------------------------------------|----------------------------------------------------------------------------------------------------|
| Document       Display       Default folders       User tools       Grid         Printing       Others       Wizards         Select the Wizards to be used       Image Wizard       Image Wizard         Image Wizard       Image Wizard       Image Wizard         Image Wizard <td>Document       Display       Default folders       User tools       Grid         Printing       Others       Wizards         Select the Wizards to be used      </td> | Document       Display       Default folders       User tools       Grid         Printing       Others       Wizards         Select the Wizards to be used |
| OK Cancel Help                                                                                                    | Select all Unselect all                                                                                                    |

Click on "OK" to save settings.

For further information on the other check boxes and menus click on the Help.

### Saving a Printing the New Format (label design)

Click on the Disk Symbol to save the new format.

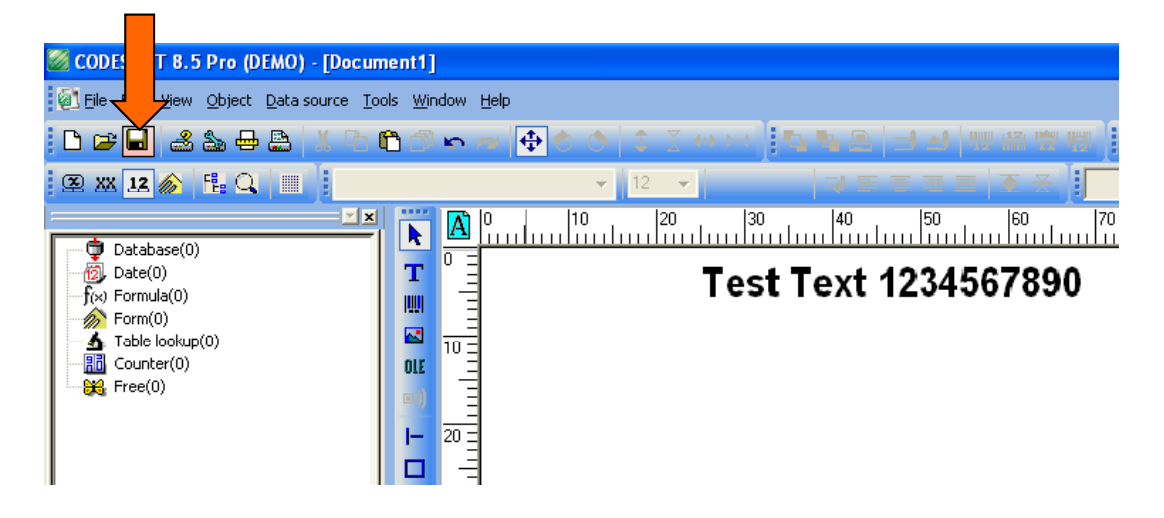

Continued on next Page.

# Saving and Printing the New Format (label design)

This Dialog Box appears if using the default folder.

| Save As                          | ? 🔀                                      |
|----------------------------------|------------------------------------------|
| Save jn: 📋 My Documents          | - 🖬 🍅 🖬 -                                |
| Commander                        | 🕮 My Videos                              |
| Envirowwise_Wee                  |                                          |
| 🚞 My eBooks                      | 🛅 Viking Direct - Order History Detail_I |
| 📸 My Music                       | 🚞 work                                   |
| C My Pictures                    | 🛃 BC test6 nov25.Lab                     |
| C My Received Files              | Carteolol RSS.Lab                        |
|                                  |                                          |
| File <u>n</u> ame: Document1.Lab | <u>S</u> ave                             |
| Save as type: Labels (*.Lab)     | Cancel                                   |
| Enter the file name you re       | equire.                                  |

Then click on save.

Click on the Print Symbol to send the format to the Printer.

| 🖉 CODESOFT 8 Pro (DEN [Docume                                                                          | ent1]                                                                  | - 7 🗙   |
|----------------------------------------------------------------------------------------------------|------------------------------------------------------------------------|---------|
| Eile Edit View Object source Ic                                                                        | ools <u>Wi</u> ndow <u>H</u> elp                                       | _ # ×   |
| D 🗃 🖬 🎿 🏷 🕂 🕒 🗶 🕞                                                                                      | ▶ 3 ㅋ ㅋ ● ◆ ◇ ◇ ◇ ◇ → > ▶ 5 = 2 → 4   明祭問習   告 答言  4 5 5 7 → >   5 = 5 |         |
| 🗵 XX 12 🎓 🗄 🔾 💷                                                                                        | - 15 - JEEE E E J VAN MAN                                              | •       |
| Database(0)     Date(0)     f(ω) Formula(0)     Form(0)     Table lookup(0)     Counter(0)     Free(0) | Test Text 1234567890                                                   | 20  130 |

#### This dialog box appears Click on "OK"

|                                                                   |   | $\backslash$                    |
|-------------------------------------------------------------------|---|---------------------------------|
| Print                                                             |   |                                 |
| Quantity<br>Labels<br>Copies of each label<br>Copies of each page |   | OK<br>Cancel<br>Preview<br>Help |
| Total<br>Printer<br>ThermoCode 107M,->COM1:                       | 1 | Settings<br>More >>             |

### Printer Settings (General Menu)

#### Forward

The Printer settings are very important, ensuring that the print quality is optimised for product being printed.

Ideally you should leave the values Burn, Pressure, Speed and Home offset as the defaults that have loaded with the software. Once a test print on the substrate to be printed has been done, fine-tuning can take place to suit your required application.

Click on the icon that shows the Printer with the Spanner, the printer settings dialog box is then shown.

| CODESOFT 8 P (DEMO) - [Document    | 41                                                                                                    |   |
|------------------------------------|----------------------------------------------------------------------------------------------------|---|
|                                    | Printer settings - ThermoCode 107M                                                                                                    |   |
| Eile Edit View Ect Data source Ioo | General Advanced Fonts                                                                                                    |   |
| 🗅 🖙 🖬 🎿 🔊 🖶 📇 🛝 🗅 🕯                | Use resident printer settings                                                                                                    | 1 |
| 🕱 XX 12 🍙 👎 Q                      | 280 Grow A to B                                                                                                    | 2 |
|                                    | 25 Pressure (N)                                                                                                    | Z |
| Database(0)                        | 100.0 Speed (mm)/s 3.0 Home orrset (mm)                                                                                                    |   |
|                                    | Check printer status  Check printer status |   |
| -f(x) Formula(0)                   | 10 Timeout(s)                                                                                                    |   |
| Table lookup(0)                    | V Inninite print<br>Reload images at next print job                                                                                                    | 3 |
| Counter(0)                         | Compressed Images                                                                                                    | - |
| Free(0)                            | ← Without ← PCX ← LZ Set date/time                                                                                                    | 4 |
|                                    | OK Cancel <u>H</u> elp                                                                                                    |   |

- 1 <u>Use resident printer settings</u>: With this clicked on, no print parameters are sent to the Printer with the format design. The Printer will then automatically uses the default values as set up in "Supervisor" menu of the Terminal.
- 2 <u>Printer Settings</u>: Are the Burn, Pressure, Speed and Home offset values that will be down loaded with the format design, if the Used resident printer settings box has not been checked. (Normal operation)
- 3 **Check printer status:** With this box checked, the Printer is checked to ensure everything is **OK** before sending a format etc.

<u>Timeout (s)</u>: The amount of time in seconds that the Printer will be checked. (Any errors will be displayed)

**Reload images at print time:** After down loading a Format with variables or graphics, Codesoft does not send these items again, as they are held in the Printer File store and memory of Codesoft. If an Initialisation is carried out, then sending the Format without checking this box, you will have an error message, as Codesoft believes the files are already within the printer. Ticking this box will send the complete Format.

<u>Compressed images:</u> This allows Graphics to be compressed for high speed loading to the Printer, this mainly used when Variable Graphics are being loaded to a Printer from a Database. These Can be compressed as a: - **PCX** or **LZ**.

Infinite print: With this not ticked the printer will only print one label.

**Destination memory:** Sends the Format to the Printer File Store only.

Send modified data only: Updated information only, not the complete format. (After first print)

Immediate printing: Format is automatically printed as soon as it has downloaded to the Printer.

On: Send the Format to the Print Head Memory and Printer File Store.

4 <u>Set date/time</u>: Allows the user to configure the Printer Date & Time to be in synchronisation with the PC, or as the user requires.

### **Downloading Firmware** (automatically update)

Select the "Spanner icon", then the "Advanced" of Printer settings.

1. Enter password "999999" (this password can be changed)

| Printer settings - ThermoC                                      | ode 53S                    |                     |
|-----------------------------------------------------------------|----------------------------|---------------------|
| General Advanced Fonts                                          |                            |                     |
| Password ***                                                    | ****                       | Layouts             |
| Resident fonts                                                  | Resident layouts           | Fonts               |
| Resident fonts                                                  | Resident layouts           | Network             |
| Delete printer font list                                        | Current layout             |                     |
| Delete font                                                     | Delete the selected layout |                     |
| Send setting                                                    | 1                          |                     |
|                                                                 | - Cond                     |                     |
|                                                                 | Send                       |                     |
| Store fixed images<br>Shared<br>Network settings<br>Select prin |                            | Network             |
|                                                                 |                            | Optimize Default    |
| Download ne                                                     | ew program                 | Automatic           |
|                                                                 | ок                         | Cancel <u>H</u> elp |
|                                                                 | 2. Automatic Ch            | ecked.              |

- 3. Select "Download a new program"
- 4. Select the directory where the \*.hex files are stored. (In this case C:\Opendate\Firmware)

| a                               | )pen                    |                                                       |   |           |     | ? 🛛          |
|---------------------------------|-------------------------|-------------------------------------------------------|---|-----------|-----|--------------|
|                                 | Look in: 🗀              | Firmware                                              | • | <b>(-</b> | D 💣 | · · · ·      |
|                                 | III A305007X.           | ŧΕΧ                                                   |   |           |     |              |
| F                               | Fie <u>n</u> ame:       | A305007X.HEX                                          |   |           |     | <u>O</u> pen |
| F                               | Fles of <u>type</u> :   | Firmware for Printer (*.HEX)                          |   | -         |     | Cancel       |
| 5. Highlight the<br>The version | <br>e file to<br>number | download.<br>may change. ( <mark>XXXXXXX</mark> .HEX) |   |           |     |              |

6. Then click on "Open"

### Downloading Firmware (automatically update) continued.

This dialog box will appear when the Firmware has started to load.

| Printer settings - Thermo                                                                 | ode 53S                 | × |
|-------------------------------------------------------------------------------------------|-------------------------|---|
| General Advanced Fonts<br>Password **<br>Resident fonts<br>Dele<br>Download sy<br>Send se |                         |   |
| Download n                                                                                | new program 🔽 Automatic |   |
|                                                                                           | OK Cancel Help          |   |

Problems maybe experienced with "communications", if the printer is not switched "on" or not "connected".

| Printer settings - ThermoCode 53S                                                                                                    | ×                                 |
|----------------------------------------------------------------------------------------------------|-----------------------------------|
| General Advanced Fonts<br>Password *******<br>Resident fonts<br>Resident fonts<br>Delete printer font list<br>Delete font<br>Delete font<br>Delete the selected layout | - Layouts<br>- Fonts<br>- Network |
| 📓 Wait until the printer is                                                                                                    | ready                             |
| Select printer                                                                                                    | Optimize Default                  |
| Download new program V AL                                                                                                    | CancelHelp                        |

1

| Download system software to: Printer: 02070201 |
|------------------------------------------------|
|                                                |
| 0 %                                            |
| Cancel                                         |
|                                                |

When this dialog box appears Click on Cancel

If the Printer is switched on with no errors, click on "Resident fonts" or "Resident layouts"

This requests the fonts or layouts back from the Printer. If the fonts or layouts are returned, try downloading the firmware again.

Downloading Firmware (automatic update) continued.

This dialog box will appear when the Firmware has started to load.

| General Advanced Fonts<br>Password ******<br>Resident fonts<br>Resident layouts<br>Dele<br>Download system software to: Printer: 02070201<br>Send se<br>11 %<br>St<br>Mt<br>Cancel<br>Download new program | Printer settings - Thermo(                                                  | ode 53S                                                                                                  | × |
|----------------------------------------------------------------------------------------------------|-----------------------------------------------------------------------------|----------------------------------------------------------------------------------------------------|---|
| On Optimize Default Download new program                                                                                                    | General Advanced Fonts<br>Password **<br>Resident fonts<br>Dele<br>Send sel | ****  Resident layouts  Resident layouts  Converse former at  ystem software to: Printer: 02070201  11 % |   |
|                                                                                                    |                                                                             | On Optimize Default                                                                                      |   |

Problems maybe experienced with "communications", if the printer is not switched "on" or not "connected".

| Printer settings - ThermoCo                                                                                             | .de 135 🛛 🗙                                                                          |
|----------------------------------------------------------------------------------------------------|--------------------------------------------------------------------------------------|
| General Advanced Fonts<br>Password *****<br>Resident fonts<br>Resident fonts<br>Delete printer font list<br>Delete font | Resident layouts<br>Resident layouts<br>Current layout<br>Delete the selected layout |
| <u> X</u> Wa                                                                                                    | it until the printer is ready                                                        |
| Select print                                                                                                    | on Optimize Default w program                                                        |
|                                                                                                    | OK Cancel <u>H</u> elp                                                               |

| Download system software to: Printer: 02070201 |  |  |  |
|------------------------------------------------|--|--|--|
|                                                |  |  |  |
| 0 %                                            |  |  |  |
| Cancel                                         |  |  |  |
|                                                |  |  |  |

When this dialog box appears Click on Cancel

If the Printer is switched on with no errors, click on "Resident fonts" or "Resident layouts"

This requests the fonts or layouts back from the Printer. If the fonts or layouts are returned, try downloading the firmware again.

# **Downloading Firmware (manually)**

Switch the Printer off, and then click on "Yes"

| Printer settings - Copy of ThermoCode 53S                               |
|-------------------------------------------------------------------------|
| General Advanced Fonts                                                  |
| Password ******  Resident fonts Resident fonts Resident layouts Network |
| Download system software to: Printer                                    |
| Send: Switch printer off                                                |
|                                                                         |
| Network settings     Select printer     On     On                       |
| Download new program                                                    |
| OK Cancel Help                                                          |

# Follow "on screen" instructions.

 $\mathbf{X}$ 

| Print | er settings - Copy of ThermoCode 53S                                                                                                | × |
|-------|----------------------------------------------------------------------------------------------------|---|
| Gen   | Advanced Fonts<br>Password *******<br>ident Pants<br>Resident layouts<br>Resident layouts<br>Pelete printer fonts<br>Current layout |   |
|       | Download system software to: Printer 🔣                                                                                              |   |
| Sen   | 1- Switch printer on<br>2- Please wait for 3 seconds<br>3- Choose Yes                                                               |   |
|       | <u>[Yes</u> ] <u>N</u> o                                                                                                    |   |
|       | On Optimize Default                                                                                                    |   |
|       | Download new program                                                                                                    |   |
|       | OK Cancel Help                                                                                                    |   |

This dialog box will appear, when the Firmware has started to load.

| Printer settings - Copy of ThermoCode 535                                                                               |
|----------------------------------------------------------------------------------------------------|
| General Advanced Fonts<br>Password ******<br>Resident fonts Resident layouts<br>Resident fonts Resident layouts Network |
| Develop Download system software to: Printer: 02070201                                                                  |
| Select printer On Optimize Default                                                                                      |
| Download new program                                                                                                    |
| OK Cancel <u>H</u> elp                                                                                                  |

# **Downloading True Type Fonts** (\*.TTF)

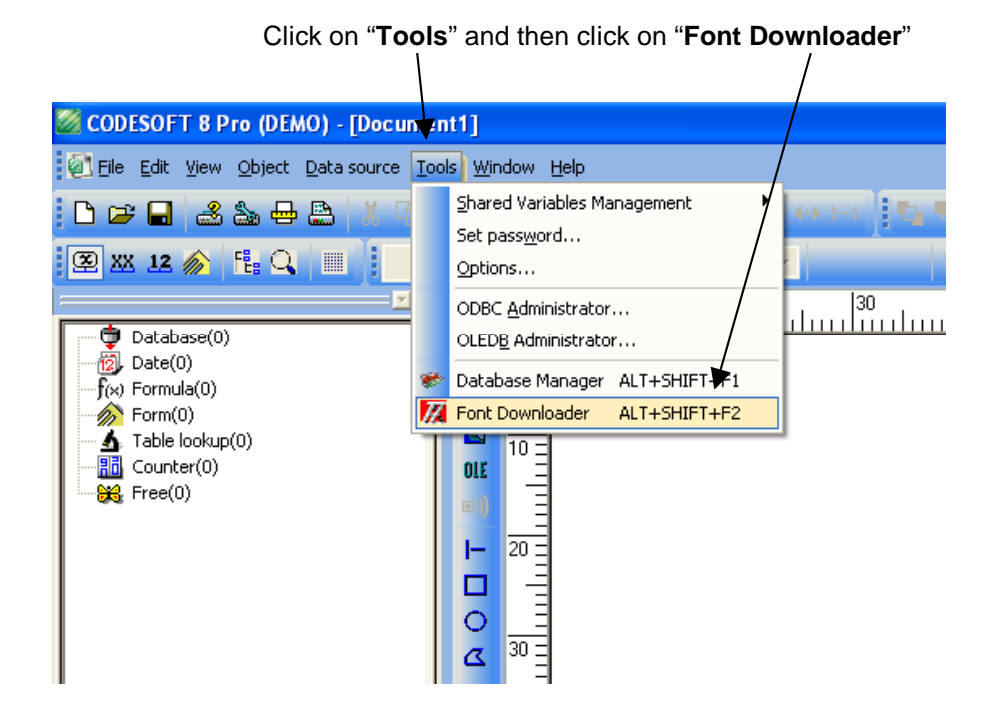

#### Font "Icon" Descriptions.

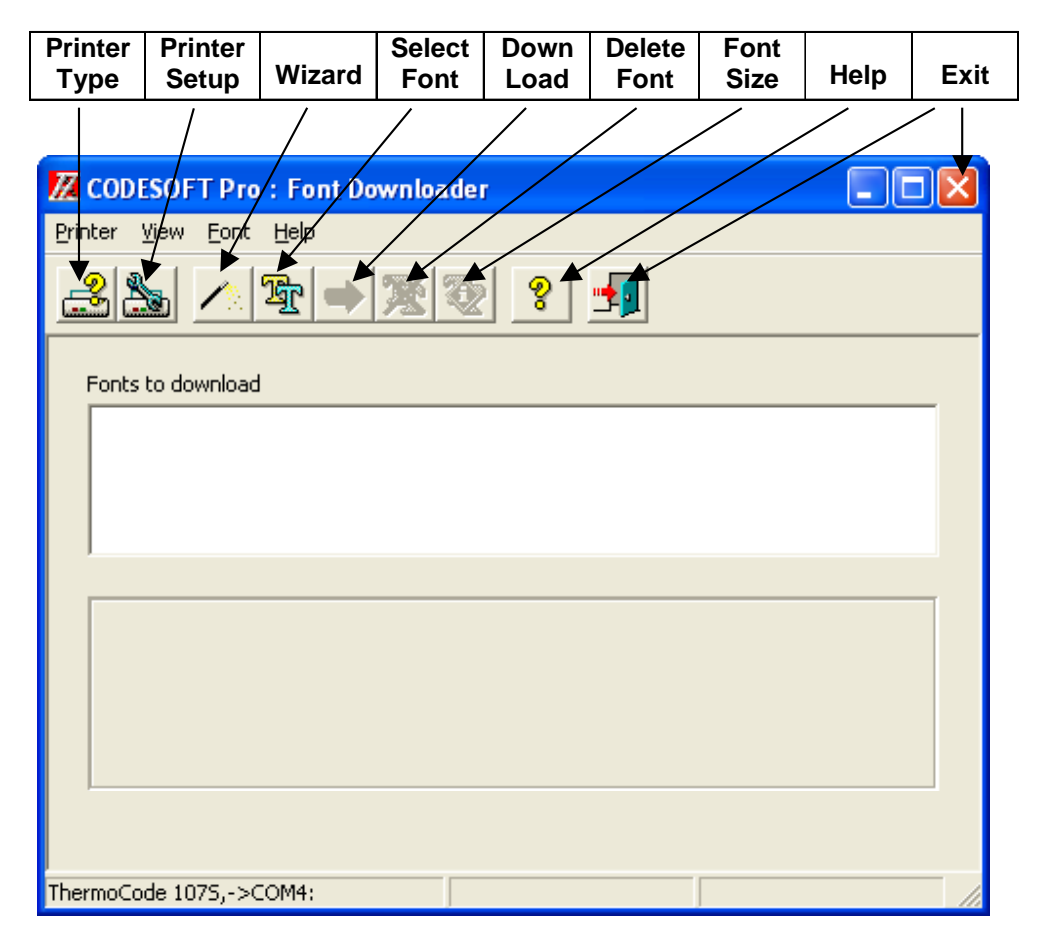

# **Downloading True Type Fonts** (\*.TTF) continued

1. Click on "Font select", scroll down and search for the font you require.

| Printer Vi | Font selection and settings |  |
|------------|-----------------------------|--|
| Fonts to   | Times New Roman Bold        |  |
| ThermoCod  | OK Cancel <u>H</u> elp      |  |

2. In this case "Times New Roman Bold" click on the font.

|                        | Font selection and settings      |       |
|------------------------|----------------------------------|-------|
| Printer Vie            | System fonts                     |       |
|                        | !#\$%@()012AaPpWw                |       |
|                        | Select font                      |       |
| Foots to               | Times New Roman Bold 🗾 Western 👤 |       |
|                        | Font to download                 | -     |
|                        | Font name                        |       |
|                        |                                  |       |
|                        |                                  |       |
|                        |                                  | Т     |
|                        |                                  |       |
|                        |                                  |       |
|                        |                                  |       |
|                        |                                  |       |
|                        |                                  |       |
| ı<br>ThermoCode        |                                  |       |
|                        | OK Cancel Help                   |       |
|                        |                                  |       |
| dit the fe             | I if required                    |       |
| .uit the it<br>/aximum | length can be 10 characters      |       |
|                        | 4. Click " <b>OK</b> " when co   | alamc |

# Downloading True Type Fonts (\*.TTF) continued

Automatically when you select "Yes" the font will be downloaded to the printer.

| 🔀 CODESOFT Pro : Font Dov                    | n loader                                                            |       |  |
|----------------------------------------------|---------------------------------------------------------------------|-------|--|
| <u>Printer View Font H</u> elp               |                                                                     |       |  |
| <u> 28</u> / 27 - 5                          | ¥ 🏖 🔋 🚽                                                             |       |  |
| Fonts to down                                | loader 🛛 🔀                                                          |       |  |
| TimesBd ("Tin<br>This font is<br>Do you wisl | npw available in Font Downloader.<br>to download it to the printer? |       |  |
|                                              | Yes No                                                              |       |  |
| !#\$%@()012AaPp\\w                           |                                                                     |       |  |
| ThermoCode 1075,->COM4:                      | TimesBd Vector for                                                  | it // |  |
|                                              |                                                                     |       |  |

Alternatively you may wish to load several different types of fonts, click on "No" and see instruction below.

Holding the "shift key" and the "down arrow", selects all the fonts ready to load to the printer at once.

| 💹 CODESOFT Pro : Font D                                                                    | ownloader |
|--------------------------------------------------------------------------------------------|-----------|
| <u>P</u> rinter <u>V</u> iew <u>F</u> ont <u>H</u> elp                                     |           |
| <u></u> <u>→</u>                                                                           | · 🕱 😨 🔹 📲 |
| Fonts to download                                                                          |           |
| TimesBd ("Times New Roma<br>Arial Bold ("Arial")<br>ODECON ("ODECON")<br>ODEREG ("ODEREG") | n")       |
|                                                                                            |           |
|                                                                                            |           |
|                                                                                            |           |
|                                                                                            |           |
|                                                                                            |           |
|                                                                                            |           |
|                                                                                            |           |
| ThermoCode 1075 ->COM4                                                                     |           |
| memocode 10/3,-2000H.                                                                      |           |

Click on the "Download Font" button, this will copy all selected fonts to the printer.

# **Downloading Bitmap Fonts** (\*.SFP)

1. Click on "Printer setup"

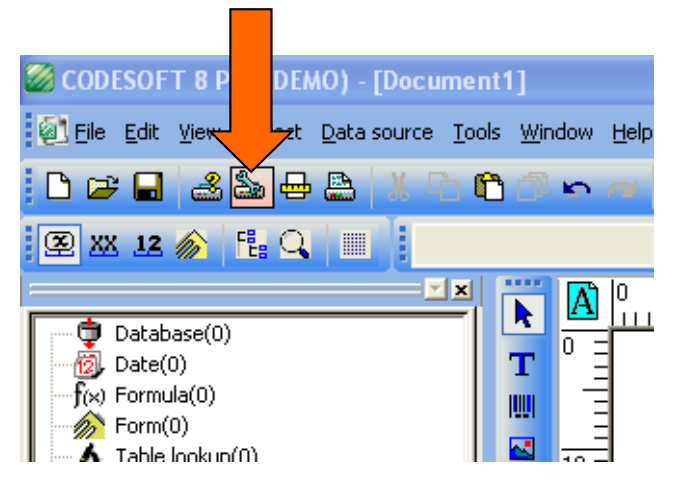

2. This Dialog Box will appear Click On Fonts.

| Printer settings - ThermoCode 53S                                                                                                    | ×    |
|----------------------------------------------------------------------------------------------------|------|
| General Advanced Fonts                                                                                                    |      |
| Use resident printer settings       Burning time (μs)       170       From A to B                                                                                                    |      |
| 20        ⊕ Pressure (N)        100.c        ⊕ Speed (mm)/s      3.0        ⊕ Home offset (mm)                                                                                                    |      |
| Current layout                                                                                                    |      |
| 10 Timeout(s)                                                                                                    |      |
| Infinite print Infinite print Infin |      |
| Compressed images at next print job                                                                                                    |      |
| Without     OPCX CLZ     Set date/time                                                                                                    |      |
| OK Cancel                                                                                                    | Help |

4. Select directory with "**\*.sfp**" fonts. /

| Printer settings - Copy of | ThermoCode 53S         |
|----------------------------|------------------------|
| General Advanced Fonts     |                        |
|                            |                        |
| Select a SFP font          |                        |
| Download the SFP font      | >>                     |
| 🔲 Vector font              | <<                     |
| Fixed character width      |                        |
| Identifier                 | Display font           |
|                            |                        |
|                            | Height (Points)        |
|                            |                        |
|                            | OK Cancel <u>H</u> elp |
|                            |                        |

|                                                                               | /                                                                                                    |                                                                                                    |                                                                                                    |
|-------------------------------------------------------------------------------|----------------------------------------------------------------------------------------------------|----------------------------------------------------------------------------------------------------|----------------------------------------------------------------------------------------------------|
| Open                                                                          |                                                                                                    |                                                                                                    | ? 🔀                                                                                                 |
| Look jn: 🔀 S                                                                  | 6FP                                                                                                    | • 🗢 💽                                                                                                    | -11 🍅 🔳                                                                                             |
| MSD09.SFP<br>MSD5.SFP<br>CCRA06.SFI<br>CCRA09.SFI<br>CCRA10.SFI<br>CCRA10.SFI | CCRB28.SFP CCRBBD07.SFP CCRBBD08.SFP CCUL.SFP CCUL.SFP CCUL.SFP CCUL.SFP CCULSFP CCUL | SKB08.SFP     SKB09.SFP     SPECFONT.SFP     swiss06.sfp     Swiss08.SFP     Swiss10.sfp     Swiss10.sfp | SWISS12.SFP     Swiss20.sfp     Swiss48.sfp     TEST2.SFP     TEST3.SFP     TEST3.SFP     TEST4.SFP |
| <                                                                             |                                                                                                    |                                                                                                    | >                                                                                                   |
| File <u>n</u> ame:                                                            | Swiss10.sfp                                                                                                    |                                                                                                    | <u>O</u> pen                                                                                        |
| Files of <u>t</u> ype:                                                        | Fonts for Printer (*.SFP)                                                                                                    | •                                                                                                    | Cancel                                                                                              |
|                                                                               |                                                                                                    |                                                                                                    |                                                                                                    |
| 5. " <b>Highlight</b> " the font you wish to use.                             |                                                                                                    |                                                                                                    |                                                                                                    |

6. Then click on "Open"

| Printer settings - Copy of | ThermoCode 53S                 |      |
|----------------------------|--------------------------------|------|
| General Advanced Fonts     |                                |      |
| Swiss10                    | C:\THERM2\FONT\SFP\Swiss10.sfp |      |
| Select a SFP font          |                                |      |
| Download the SFP font      | >>                             |      |
| Vector font                | <<                             |      |
| 🔲 Fixed character width    |                                |      |
| Identifier                 | Display font                   |      |
| Swiss10                    | Swis721 Cn BT                  |      |
|                            | 10 Height (Points)             |      |
|                            |                                |      |
|                            |                                |      |
|                            | OK Cancel                      | Help |
|                            |                                |      |

7. Click on "**Download the SFP font**" to load to the Printer. 8. Showing the download window.

| Printer settings - Copy of ThermoCode 5 | i3S 🛛 🔀                 |  |
|-----------------------------------------|-------------------------|--|
| General Advanced Fonts                  |                         |  |
| Swiss10 C:\THERM2\FO                    | NT\SFP\Swiss10.sfp      |  |
| Download SFP font: C:\THER              | M2\FONT\SFP\Swiss10.sfp |  |
|                                         |                         |  |
|                                         |                         |  |
| Ide                                     |                         |  |
|                                         |                         |  |
|                                         | OK Cancel <u>H</u> elp  |  |
|                                         |                         |  |

3. Click on "Select a SFP font".

### **Simulating True Type for Bitmap Fonts**

1. From the "**Spanner Icon**", printer settings select the "**Fonts**" menu.

| /                                | 2. "Highlight" the font to be simulated |
|----------------------------------|-----------------------------------------|
| /                                |                                         |
| Printer settings - Copy of Therm | noCode 535                              |
| General Advanced Fonts           |                                         |
|                                  | $\downarrow$                            |
| Select a SFP font                | Swiss10                                 |
| Download the SFP font            | >>                                      |
| Vector font                      |                                         |
| Fixed character width            |                                         |
| Displa                           | ay font                                 |
|                                  |                                         |
|                                  |                                         |
| 10                               | 0 Height (Points)                       |
|                                  |                                         |
|                                  | OK Cancel <u>H</u> elp                  |
|                                  |                                         |

- 3. Click on the "Left Arrow"
- 4. The "font name" is now imported to the to the "Select a SFP font" box as shown below.

| Printer settings - Copy of | ThermoCode 53S  |        |  |
|----------------------------|-----------------|--------|--|
| General Advanced Fonts     |                 |        |  |
| Swiss10                    |                 |        |  |
| Select a SFP font          |                 |        |  |
| Download the SFP font      | >>              |        |  |
| C Vector font              | <<              |        |  |
| Fixed character width      | 1               |        |  |
| Identifier                 | Display font    |        |  |
| Swiss10                    | Swis721 Cn BT   |        |  |
|                            | Height (Points) |        |  |
| /                          |                 |        |  |
|                            | ОК              | Cancel |  |
|                            |                 |        |  |

5. This displays the "**True type Font**" being used for simulation.

6. To change the font style, click on the "button" indicated.

# Simulating True Type for Bitmap Fonts (continued)

1. Select "Font" name required for simulation.

|       | 2. Select "Font S              | Style" required for simulation.                    |
|-------|--------------------------------|----------------------------------------------------|
|       |                                | 3. Select " <b>Size</b> " for required simulation. |
|       |                                |                                                    |
| Prim  | ter settings - Copy of ThermoC |                                                    |
| Ger   | Font                           |                                                    |
| Sw    | Ebnt: Fo                       | Th style:                                          |
| _     | Swis721 BT B                   |                                                    |
|       | T Stencil                      | Sold Italic 9 Cancel                               |
|       | O Sylfaen                      |                                                    |
|       | O Symbol<br>System             |                                                    |
| 1.1.1 | 🕖 lahoma 🛛 💌 j                 | J16 M                                              |
| Ide   | E,                             | Sample                                             |
| Sw    |                                | AaBbYyZz                                           |
|       |                                |                                                    |
|       | Sc                             | c <u>r</u> ipt:                                    |
|       | <u> v</u>                      | Vestern                                            |
| —     |                                |                                                    |
|       |                                |                                                    |
|       |                                |                                                    |

4. Click on "OK" to save the font simulation.

| Printer settings - Copy of | ThermoCode 53S     | ×            |
|----------------------------|--------------------|--------------|
| General Advanced Fonts     |                    |              |
| Swiss10                    |                    |              |
| Select a SFP font          |                    |              |
| Download the SFP font      | >>                 |              |
| Vector font                | <<                 |              |
| Fixed character width      |                    |              |
| Identifier                 | Display font       |              |
| Swiss10                    | Swis721 BT         |              |
|                            | 10 Height (Points) |              |
|                            |                    |              |
|                            | OK Cancel I        | <u>t</u> elp |
|                            | T                  |              |

1

5. Click on the "Right Arrow"

4. Click on "OK" to save the font simulation.

### **Checking Font Installation**

1. From the "Spanner Icon", Printer settings, select the "Advanced" menu.

| Printer settings - Copy of ThermoCode 53S         General       Advanced         Password       Password         Resident forts       Resident layouts         Resident forts       Resident layouts         Delete printer font list       Current layout         Delete font       Delete the selected layout         Send setting       Send         Store fixed images       Shared         Network settings       Select printer         On       Optimize         Download new program       Automatic                                                                                                    | 2. Select " <b>Resident fonts</b> " 3.                          | . Select the "+" next to Fonts.   |
|----------------------------------------------------------------------------------------------------|-----------------------------------------------------------------|-----------------------------------|
| General Advanced Fonts<br>Password<br>Resident fonts<br>Resident layouts<br>Delete printer font list<br>Delete font<br>Delete font<br>Delete the selected layout<br>Send<br>Store fixed images<br>Shared Local C<br>Network<br>Select printer<br>On<br>Optimize<br>Default<br>Download new program                                                                                                    | Printer settings - Copy of T                                    | ThermoCode 53S                    |
| Resident forts       Resident layouts         Resident forts       Resident layouts         Delete printer font list       Current layout         Delete font       Delete the selected layout         Send setting       Send         Store fixed images       Local         Network       Network         Select printer       On         On       Optimize         Demonstratic       Optimize                                                                                                    | General Advanced Fonts Password                                 | Layouts                           |
| Delete printer font list       Current layout         Delete font       Delete the selected layout         Send setting       Send         Store fixed images       Shared         Network       Select printer         On       Optimize         Default         Download new program                                                                                                    | Resident fonts<br>Resident fonts                                | Resident layouts                  |
| Delete font     Delete the selected layout     ODECON       Send setting     Send     Arial Bold       Store fixed images     Shared     Local       Network settings     Select printer     Network       Select printer     On     Optimize       Download new program     Automatic                                                                                                    | Delete printer font list                                        | Current layout TimesBd            |
| Send setting Send setting Send Store fixed images Shared C Local  Network Select printer On Optimize Default Download new program Automatic                                                                                                    | Delete font                                                     | Delete the selected layout ODECON |
| Store fixed images<br>Shared Local C<br>Network settings<br>Select printer<br>On<br>Optimize Default<br>Download new program                                                                                                    | _ Send setting                                                  | Send                              |
| Download new program  Optimize  Default  Download new program  Optimize  Default  Download new program  Default  Default | Store fixed images<br>Shared<br>Network settings<br>Select prin | C Local C Network                 |
| Download new program                                                                                                    |                                                                 | Optimize Default                  |
|                                                                                                    | Download ne                                                     | ew program Automatic              |
|                                                                                                    |                                                                 | OK Cancel Help                    |

3. Displays "all Fonts" loaded to the Printer.

# **Checking Format Installation**

1. Select "Resident layouts" 2. Select the "+" next to Layouts.

| Printer settings - Copy of T                      | hermoCode 53S                             | X                                                                |
|---------------------------------------------------|-------------------------------------------|------------------------------------------------------------------|
| General Advanced Fonts                            |                                           |                                                                  |
| Resident fonts                                    | Resident layouts<br>Resident layouts      | - Layouts<br>- Text2Grph53s<br>- Text1Grph53s<br>- Fonts Used53s |
| Delete printer font list Delete font Send setting | Current layout Delete the selected layout | Dates_CD7_10_5                                                   |
|                                                   | Send                                      |                                                                  |
| Store fixed images<br>Shared<br>Network settings  | C Local •                                 | Network                                                          |
| Select prin                                       | On                                        | Optimize Default                                                 |
| Download ne                                       | ew program                                | Automatic                                                        |
|                                                   | ОК                                        | ancel <u>H</u> elp                                               |
|                                                   |                                           |                                                                  |

3. Displays "all Formats" loaded to the Printer.

Do not save formats with spaces, use an "underscore"

### Deleting a Printer Font & Format (layout)

- 1. From the "Spanner Icon", Printer settings, select the "Advanced" menu.
- 2. Enter the required password.
- 3.Highlight the font to be deleted.

4. Click on "Delete font

| elete font"                                                                                                    |                                                                          | /                                                                        |
|----------------------------------------------------------------------------------------------------|--------------------------------------------------------------------------|--------------------------------------------------------------------------|
| Printer settings - Copy of T                                                                                        | hermoCode 53S                                                            | <b>X</b>                                                                 |
| General Advanced Fonts<br>Password ****<br>Resident fonts<br>Deste printer font list<br>Delete font<br>Send setting | ****  Resident layouts  Current layout  Delete the selected layout  Send | Layouts<br>Fonts<br>Swiss10<br>ODEREG<br>ODECON<br>Arial Bold<br>Network |
| -Network settings<br>Select prin                                                                                    |                                                                          | Network     Optimize     Default                                         |
|                                                                                                    | OK                                                                       | Cancel Help                                                              |

This Dialog box appears click on "Yes" to delete the font.

| Resident fonts      |                    | X       |
|---------------------|--------------------|---------|
| Are you sure you we | ant to delete this | s file? |
| ( <u>Y</u> es       | No                 |         |

# Deleting a Printer Layout (Format)

5. Highlight the format to be deleted.

6. Click on "Delete the selected layout"

| Printer settings - Copy of ThermoCode 535                                                                    |
|----------------------------------------------------------------------------------------------------|
| General Advance Fonts<br>Password ******                                                                     |
| Resident fonts         Text2Grph53s           Resident fonts         Resident layouts           Text1Grph53s |
| Delete printer font list Current layout Fonts_Used53s Dates_CD7_10_5                                         |
| Send setting                                                                                                 |
| Send                                                                                                    |
| Store fixed images                                                                                           |
| Shared C Local C     I Network     Select printer                                                            |
| On Optimize Default                                                                                          |
| Download new program                                                                                         |
| OK Cancel Help                                                                                               |

This Dialog box appears click on "Yes" to delete the selected layout.

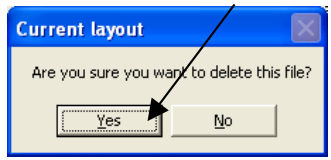

### **Other Printer Settings**

Highlighting a layout then clicking on "Current layout"

| Printer settings - Copy of T                                                                                        | hermoCode 53S                                                                               |                                                                    |
|----------------------------------------------------------------------------------------------------|---------------------------------------------------------------------------------------------|--------------------------------------------------------------------|
| General Advanced Fonts<br>Password ***<br>Resident fonts<br>Delete printer font list<br>Delete font<br>Send setting | Resident layouts<br>Resident layout<br>Current layout<br>Delete the selected layout<br>Send | Layouts     Fents_Used53s     Dates_CD7_10_5     Fonts     Network |
| Store fixed images<br>Shared<br>Network settings<br>Select prin<br>Download ne                                      | C Local C<br>iter<br>On<br>ew program                                                       | Network     Optimize Default                                       |
|                                                                                                    | ОК                                                                                          | Cancel <u>H</u> elp                                                |

This selects the format from the Printer storage memory, to the Printer image memory ready for printing.

## **Deleting the Font List** (within Codesoft 8)

| Text                                                                                  |                                       |                     |
|---------------------------------------------------------------------------------------|---------------------------------------|---------------------|
| Character Paragraph                                                                   | Data source                           | point size 💌        |
| Font<br>Arial Bold<br>Arial Bold<br>ODECON<br>ODEREG<br>Swiss10<br>Swiss10<br>TimesBd | Height                                | Size                |
| Subset                                                                                | Style<br>PBold<br>Italic<br>Underline | Height              |
| ABCDEFGHIJKI<br>0123456 abcdef                                                        | _MNOPQRSTU<br>gh                      | Width %             |
|                                                                                       | ОК                                    | Cancel <u>H</u> elp |

Printer Fonts, listed within Codesoft.

The Printer Fonts, listed within Codesoft. Do not match the actual fonts listed within the Printer.

| Crinter settings - Copy of T<br>General Advanced Fonts<br>Password *** | hermoCode 53S                             | Layouts                    |
|------------------------------------------------------------------------|-------------------------------------------|----------------------------|
| Resident fonts                                                         | Resident layouts                          | - Fonts<br>ODEREG          |
| Delete printer font list Delete font                                   | Current layout Delete the selected layout | Arial Bold                 |
| Steen fixed income                                                     | Send                                      |                            |
| - Network settings<br>Select prin                                      | C Local C                                 | Network                    |
| Download ne                                                            | On                                        | Optimize Default Automatic |
|                                                                        | ОК                                        | Cancel <u>H</u> elp        |

See Page 26 Selecting a printer font. Within Font Down loader you can delete the font TimesBd.

|                                    | Printer settings - Copy of ThermoCode 53S                              |
|------------------------------------|------------------------------------------------------------------------|
|                                    | General Advanced Fonts                                                 |
|                                    | Resident fonts Resident layouts Fonts ODEREG                           |
| Click on Delete printer font list. | Delete printer font list Current layout ODECON Arial Bold Network      |
|                                    | Send setting                                                           |
|                                    | Send                                                                   |
|                                    | Store fixed images Shared C Local C Network settings Select printer On |
|                                    | Download new program                                                   |
|                                    | OK Cancel Help                                                         |

Printer Fonts now deleted, within Codesoft.

This also Deletes the fonts used within Codesoft. **"Font Downloader"** 

| Text          | X                           |                                                         |
|---------------|-----------------------------|---------------------------------------------------------|
| Characte      | r   Paragraph   Data cource | 📈 CODESOFT Pro : For <mark>it Downloader 🛛 📃 🗖 🔀</mark> |
| (• Prin       | eri Granbic point size      | Printer <u>V</u> iew <u>F</u> ont <u>H</u> elp          |
| Font          | Height                      |                                                         |
| Arial         |                             | Fonts to download                                       |
|               | 12 × 14<br>14<br>16<br>18 × |                                                         |
| Subset        | Style                       |                                                         |
| Wester        |                             |                                                         |
|               | Underline Height            |                                                         |
| ABCI<br>01234 | DEFGHIJKLMNOPQRSTU          |                                                         |
|               | OK Cancel <u>H</u> elp      | ThermoCode 1075,->COM4:                                 |

You would now have, to reselect the fonts into the "Font Downloader" required for the printer images.

| 🔀 CODESOFT Pro : Font Downloader                                                                                                    |                                                        |
|----------------------------------------------------------------------------------------------------|--------------------------------------------------------|
| <u>Printer View Font H</u> elp                                                                                                    |                                                        |
| <u></u>                                                                                                    |                                                        |
| Fonts to download Arial Bold ('Arial') ODECON ('ODECON') ODEREG ('ODEREF Font Downloader This font is now available in Font Downloader Do you wish to download it to the printer? !# | When this dialog box appears<br>Click on " <b>No</b> " |
| ThermoCode 1075,->COM4: ODEREG Vector font                                                                                                    |                                                        |

After selecting the required fonts you don't have to send them to the Printer, if they have all ready been installed.

The new Printer Fonts, list within Codesoft, are now matching the actual fonts within the Printer.

| Toxt                                                            | /                                                |                     |
|-----------------------------------------------------------------|--------------------------------------------------|---------------------|
| Text                                                            |                                                  |                     |
| Character Paragraph                                             | Data source                                      |                     |
| Printer                                                         | C Graphic                                        | point size          |
| Font                                                            | Height                                           |                     |
| 日<br>一<br>日<br>Arial Bold<br>の<br>DECON<br>日<br>の<br>の<br>DEREG | 8<br>9<br>10<br>11<br>12<br>14<br>14<br>16<br>18 | A                   |
| Subset                                                          | Style<br>Stalic<br>Underline                     | Height              |
| ABCDEFGHIJKLM<br>0123456 abcdefgh                               | NOPQRSTU                                         | Width %             |
| -                                                               | ОК                                               | Cancel <u>H</u> elp |

| General Advanced Fonts<br>Password ***<br>Resident fonts<br>Resident fonts | Resident layouts                               | Layouts<br>- Fonts<br>- ODER | teg         |
|----------------------------------------------------------------------------|------------------------------------------------|------------------------------|-------------|
| Delete printer font list Delete font Send setting                          | Current layout Delete the selected layout Send | ODEC                         | :ON<br>Bold |
| Store fixed images<br>Shared<br>Network settings<br>Select prin            | C Local C<br>Iter                              | Optimize                     | Default     |
|                                                                            |                                                |                              |             |

Subset

Latin

Style

-

ABCDEFGHIJKLMNOPQRSTU

0123456 abcdefgh

Bold

Italic

Underline

OK

iH‡,

12.0

100

-

÷

Help

Height

Width %

Cancel

# **Text Generation**

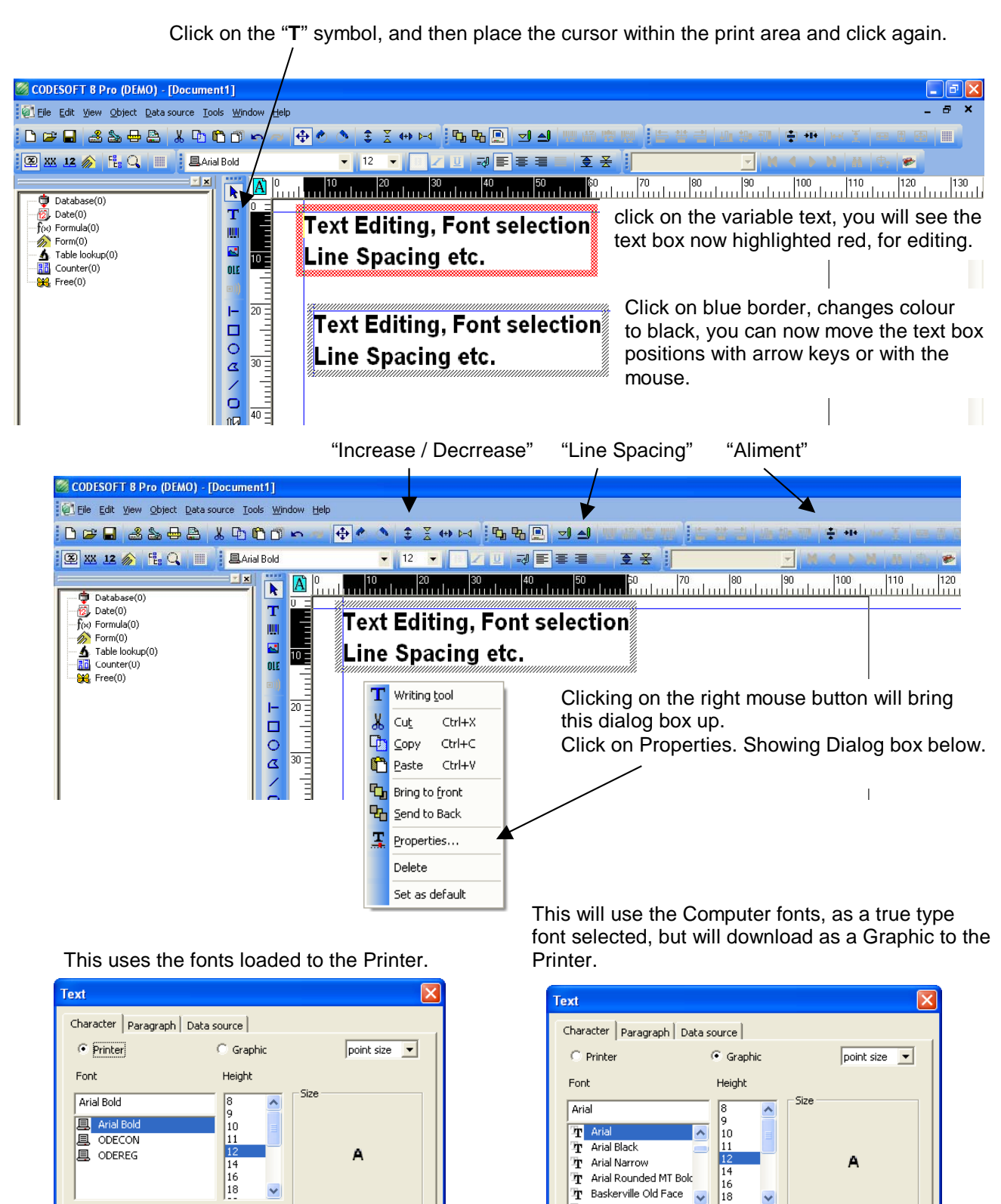

Subset

Western

Style

-

ABCDEFGHIJKLMNOPQRSTU

0123456 abcdefgh

Bold

Italic

Underline

ОK

jH‡₀

12.0

100

÷

÷

Height

Width %

Cancel

Help

### **Creating Automatic Date & Time fields**

Automatic date fields, are text fields that will be automatically updated by the Printer. Typically a "**Best Before**" date could have an automatic offset of 5 days. At midnight the date will automatically advance by 1 day, ensuring the customer always has a 5 day offset in the date.

| 😹 CODESOFT 8 Pro (DEMO) - [Document1]                                                                                                    |                                                                                                    | _ 7 🗙        |
|----------------------------------------------------------------------------------------------------|----------------------------------------------------------------------------------------------------|--------------|
| Eile Edit View Object Data source Tools Window H                                                                                                    | lah -                                                                                                    | _ # ×        |
| D 😅 🖬 🎿 🆦 🖶 🏔 🗡 🏠 🍈                                                                                                    | Right Click the mouse button on the Date icon.                                                                                                    | a 🗈 🖽 📖      |
| 🗷 XX 12 🍙 👯 🔾                                                                                                    | ▼ 12 ▼ □ □ ■ ■ ■ ■ ■ ■ ■ ■ ■ ■ ■ ■ ■ ■ ■ ■ ■                                                                                                    |              |
| Database(     Database(        |                                                                                                    | 120 130      |
| Source and the second second s |                                                                                                    | 🛛            |
| Eile Edit View Object Data source Tools Wind                                                                                                    | Click on "Add", a variable named "Date0" will appear in                                                                                                    | _ @ ×        |
|                                                                                                    | the menu.                                                                                                    |              |
| 🗵 XX 12 🔊 🗄 🔾                                                                                                    |                                                                                                    |              |
| Database(0)         Image: Control of the control of the control                                 | 0   10   20   30   40   50   60   70   80   90   100   110   110   110   110   110   110   110   110   110   110   110   110   110   110   110   110   110   110   110   110   110   110   110   110   110   110   110   110   110   110   110   110   110   110   110   110   110   110   110   110   110   110   110   110   110   110   110   110   110   110   110   110   110   110   110   110   110   110   110   110   110   110   110   110   110   110   110   110   110   110   110   110   110   110   110   110   110   110   110   110   110   110   110   110   110   110   110   110   110   110   110   110   110   110   110   110   110   110   110   110   110   110   110   110   110   110   110   110   110   110   110   110   110   110   110   110   110   110   110   110   110   110   110   110   110   110   110   110   110   110   110   110   110   110   110   110   110   110   110   110   110   110   110   110   110   110   110   110   110   110   110   110   110   110   110   110   110   110   110   110   110   110   110   110   110   110   110   110   110   110   110   110   110   110   110   110   110   110   110   110   110   110   110   110   110   110   110   110   110   110   110   110   110   110   110   110   110   110   110   110   110   110   110   110   110   110   110   110   110   110   110   110   110   110   110   110   110   110   110   110   110   110   110   110   110   110   110   110   110   110   110   110   110   110   110   110   110   110   110   110   110   110   110   110   110   110   110   110   110   110   110   110   110   110   110   110   110   110   110   110   110   110   110   110   110   110   110   110   110   110   110   110   110   110   110   110   110   110   110   110   110   110   110   110   110   110   110   110   110   110   110   110   110   110   110   110   110   110   110   110   110   110   110   110   110   110   110   110   110   110   110   110   110   110   110   110   110   110   110   110   110   110   110   110   110   110   110   110   110   110   110   110 |              |
| SCODESOFT 8 Pro (DEMO) - [Document1]                                                                                                    |                                                                                                    | _ 2 ×        |
| i lo le Edit View Object Data source Iools Winc<br>□ De III 28 29 49 29 10 10 10 10 10 10 10 10 10 10 10 10 10                                                                                                    | Double Click the "Date0", to show variable properties                                                                                                    |              |
| 🖾 XX 12 🔊 🗄 🔍                                                                                                    | ▼         12         ▼         III         IIII         IIIII         IIIIIIIIIIIIIIIIIIIIIIIIIIIIIIIIIIII                                                                                                    | \$. <b>*</b> |
| Database(0)         Image: Constraint of the constraint of the constr                                  | 0   10   20   30   40   50   60   70   80   90   100   110                                                                                                    |              |

Click on "**Options**", opens up the options dialogue box. The Name can be changed

| Variable                                                                                                    | Date0                                        |
|----------------------------------------------------------------------------------------------------|----------------------------------------------|
| Date Options Name Date0 Preview "18/07/06"  03/06/98 03/06/1998 06/03/98 06/03/98 06/03/1998                                | Date Options Date                            |
| WED/6/98<br>Wednesday/6/98<br>03/June/1998<br>Wednesday 03 June 1998<br><customized><br/>OK Cancel <u>H</u>elp</customized> | Language       English       OK       Cancel |

Check the box Settings according to the printer.

Note: - WED/6/98 & Wednesday/6/98, The "6" being the Month of Year will print as Alpha character only. The system variable "SYSMONTH1 A,B.C,D,E,F,G,H,I,J,K,L" "A" being January. This variable can be changed

Enter an offset if required. (A numeric value of 5 = 5 minutes, days or months)

| Date0        | ×                                                       |
|--------------|---------------------------------------------------------|
| Date Options |                                                         |
| Date         |                                                         |
| Add a value  |                                                         |
| • Fixed      | Unit                                                    |
| C Variable   | Minutes                                                 |
| Language     | Minutes Days Months V Settings according to the printer |
| English      | jo Security according to the printer                    |
|              |                                                         |
|              | OK Cancel Help                                          |

If an offset is required, choose which "**unit**" of offset is required. (Minutes, Days or Months) Select "**Day**" function within the options dialogue box, if a day offset is required.

Select the Date format required from the default Dates shown.

| Variable                                                                                                    | ×                                                                                                    |
|----------------------------------------------------------------------------------------------------|----------------------------------------------------------------------------------------------------|
| Date Options                                                                                                    |                                                                                                    |
| Name                                                                                                    | Date0                                                                                                    |
| Preview                                                                                                    | "18/07/06"                                                                                                    |
| 03/1<br>03/0<br>06/0<br>06/0<br>WEI<br>Wec<br>03/1<br>Wec<br><cl< td=""><td>16/98<br/>16/1998<br/>13/1998<br/>13/1998<br/>1/6/98<br/>June/1998<br/>Inesday 03 June 1998<br/>Inesday 03 June 1998<br/>Istomized&gt;</td></cl<> | 16/98<br>16/1998<br>13/1998<br>13/1998<br>1/6/98<br>June/1998<br>Inesday 03 June 1998<br>Inesday 03 June 1998<br>Istomized> |
|                                                                                                    | OK Cancel Help                                                                                                    |

Or select <Customized> and create the date or time format you require.

| Variable     |                                                                                                    | × |
|--------------|----------------------------------------------------------------------------------------------------|---|
| Date Options | 1                                                                                                    |   |
| Name         | Date0                                                                                                    | - |
| Preview      | "18/07/06"                                                                                                    |   |
|              | 03/06/98<br>03/06/1998<br>06/03/98<br>06/03/1998<br>WED/6/98<br>Wednesday/6/98<br>03/June/1998<br>Wednesday 03 June 1998<br><customized></customized> |   |
| dd/mm/yy     | dd         (18)           ddd         (2)           dddd         (TUE)           ddddd         (Tues)                                                 |   |

| Dates &      | Гimes                                                                                                    | <customized></customized>                                 |   |
|--------------|----------------------------------------------------------------------------------------------------|-----------------------------------------------------------|---|
| Variable     |                                                                                                    |                                                           |   |
| Date Options | 1                                                                                                    |                                                           |   |
| Name         | Date0                                                                                                    |                                                           | _ |
| Preview      |                                                                                                    | "18/07/06"                                                |   |
|              | 03/06/98<br>03/06/1998<br>06/03/98<br>06/03/1998<br>WED/6/98<br>Wednesday/6/98<br>03/June/1998<br>Wednesday 03 Ju<br>< <u>Customized&gt;</u> | 3<br>une 1998                                             |   |
| dd/mm/yy     |                                                                                                    |                                                           | ] |
|              |                                                                                                    | dd (18)<br>ddd (2)<br>ddddd (TUE)<br>ddddd (TUE)<br>c (7) | P |

#### Day of the week

| dd (11)           | Day of month, 2 numeric characters                 |
|-------------------|----------------------------------------------------|
| ddd (1)           | Day of week as a numeric number Monday $=$ "1"     |
| dddd (MON)        | Day of the week, 3 alphabetical "MON"              |
| ddddd (Monday)    | Day of the week, alphabetical "Monday"             |
| j (101)           | Julian Day of the year, 366 = 29 <sup>th</sup> Feb |
| jj (101)          | Julian Day of the year, 366 = 31 <sup>st</sup> Dec |
| Month of the year |                                                    |
| m (4)             | Month single alphabetical character, Jan = "A"     |
| mm (04)           | Month 2 numeric character Jan = "01"               |
| mmm (JAN)         | Month, 3 alphabetical "JAN"                        |
| mmmm (April)      | Month, alphabetical "April"                        |
| Year              |                                                    |
| y (5)             | Year 1 numeric character 2005 = 5                  |
| уу (05)           | Year 2 numeric characters 2005 = 05                |
| уууу (2005)       | Year 4 numeric characters 2005 = 2005              |
| ww (02)           | Week number of year 2 numeric characters           |
| Time 24 hour      |                                                    |
| hh (08)           | 24 hour time                                       |
| nn (37)           | Minutes                                            |
| ss (23)           | Seconds                                            |
| Time 12 hour      |                                                    |
| hhh (8)           | 12 hour                                            |
| nn (37)           | Minutes am/pm                                      |
| AM/PM (am)        | adds am or pm to the above                         |

Click and hold on "Date0", then drag and drop on the page. Ensure text display is selected.

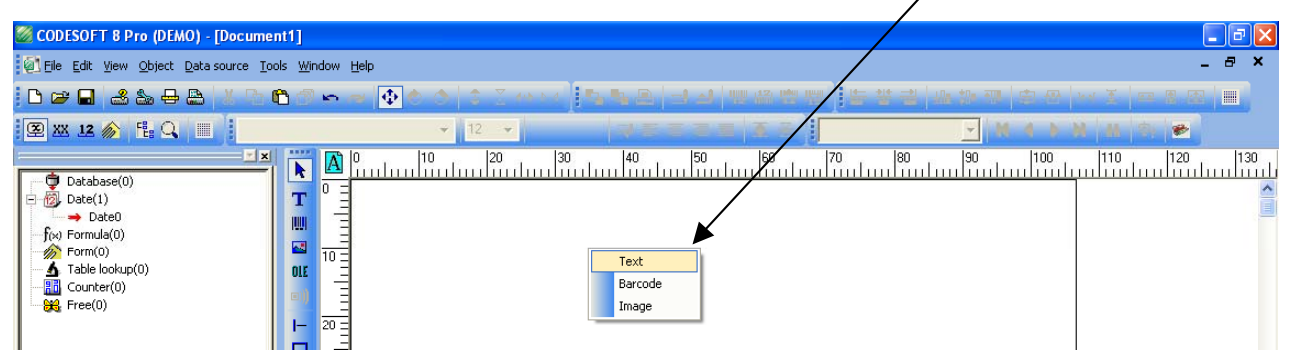

#### Clicking on the "12 icon" will Display field contents.

| Scodesoft 8 Pro (DEMO) - [Document1]                                                                                                    | ]                           |                                  |           |             |      |            |
|----------------------------------------------------------------------------------------------------|-----------------------------|----------------------------------|-----------|-------------|------|------------|
| 🙆 Eile Edit View Object Data source Tools V                                                                                                    | <u>W</u> indow <u>H</u> elp |                                  |           |             |      | _ @ ×      |
| D 🛩 🖬 🍂 🍝 🖶 🗎 🕺 Ra 🛍                                                                                                    | 3 🛏 🔿 💿 💲                   | 2 49 9 4 <b>1</b> 5 <b>6</b> 6 5 |           | 발동 참 글 내내 해 |      |            |
| 🕮 XX 12 🔊 🗄 🔍 🔳                                                                                                    | → 12                        | ·                                |           | *           | MABM | 8 <b>*</b> |
| Database(0)     Database(0)     Date(1)     Date0     f(∞) Formula(0)     f(∞) Form(0)     Table lookup(0)     diatabase(0)     f(∞) Form(0)     f(0)     f(∞) Form(0)     f(∞)     f(∞) |                             | 20                               | 50  60  7 |             |      |            |

#### At this point you can type a text filed in front of the Date field.

| 🧭 CODESOFT 8 Pro (DEMO) - [Document1]                                                                                                  |                                                      | - 7 🛛                                                |
|----------------------------------------------------------------------------------------------------|------------------------------------------------------|------------------------------------------------------|
| 🔯 Eile Edit View Object Data source Tools Y                                                                                            | <u>Window</u> Help                                   | _ @ ×                                                |
| 🗅 🛩 🖬   🕹 🅁 🖶 📇 🐇 🕩 🏠 (                                                                                                    | ┓┗┙ҹ ❹� ァ ┆ \$ \$ 0 № 1 @ @ @ ┓┓ Ѩ ฿ ฿ ฿ ฿ ฿ ๚ ๛๛ \$ |                                                      |
| 🗵 🐹 12 🎓 🗄 🔍 📰 📕 🕮 Arial Bol                                                                                                    | d - 12 - 8 Z 및 ₩ 5 5 3 5 5 7 M 4 > N M               | ( <b>\$</b>                                          |
| Database(0)     Database(0)     Date(1)     Date(1)     Date(1)     Date(0)     Gormula(0)     Counter(0)     Gounter(0)     K Free(0) |                                                      | 120  130  1<br>11.1.1.1.1.1.1.1.1.1.1.1.1.1.1.1.1.1. |

#### Text field inserted before the date field.

| 🌌 CODESOFT 8 Pro (DEMO) - [Document1]                                                                                                    |                                                              | _ @ 🗙 |
|----------------------------------------------------------------------------------------------------|--------------------------------------------------------------|-------|
| Eile Edit View Object Data source Tools Window Help                                                                                                    |                                                              | - 8 × |
| D 😅 🖬 🛃 🍇 🖶 📇 🛝 🕩 🗂 🗠 🚽 🕀 ۴                                                                                                    | - ^ \$ \$ ↔ ⋈ [吡咯咯!] 코뇌 問題問題 [ 告告書 44 ***** ***** ₩ \$ 🖛 # 8 |       |
| 🕮 🐹 12 🔊 🗄 🔍 📰 📕 🕮 Arial Bold                                                                                                    | <ul> <li>12 ■ □ □ □ □ □ □ □ □ □ □ □ □ □ □ □ □ □ □</li></ul>  |       |
| Database(0)         Image: Control = 0           Database(1)         Image: Control = 0           Date         Image: Control = 0           Definition         Image: Control = 0           Date         Image: Control = 0           Date         Image: Control = 0           Date         Image: Control = 0           Date         Image: Control = 0           Date         Image: Control = 0           Date         Image: Control = 0           Date         Image: Control = 0           Date         Image: Control = 0           Date         Image: Control = 0           Date         Image: Control = 0           Date         Image: Control = 0           Date         Image: Control = 0           Date         Image: Control = 0           Date         Image: Control = 0           Image: Control = 0         Image: Control = 0           Image: Control = 0         Image: Control = 0           Image: Control = 0         Image: Control = 0           Image: Control = 0         Image: Control = 0           Image: Control = 0         Image: Control = 0           Image: Control = 0         Image: Control = 0           Image: Control = 0         Image: Control = 0 | 10                                                           |       |

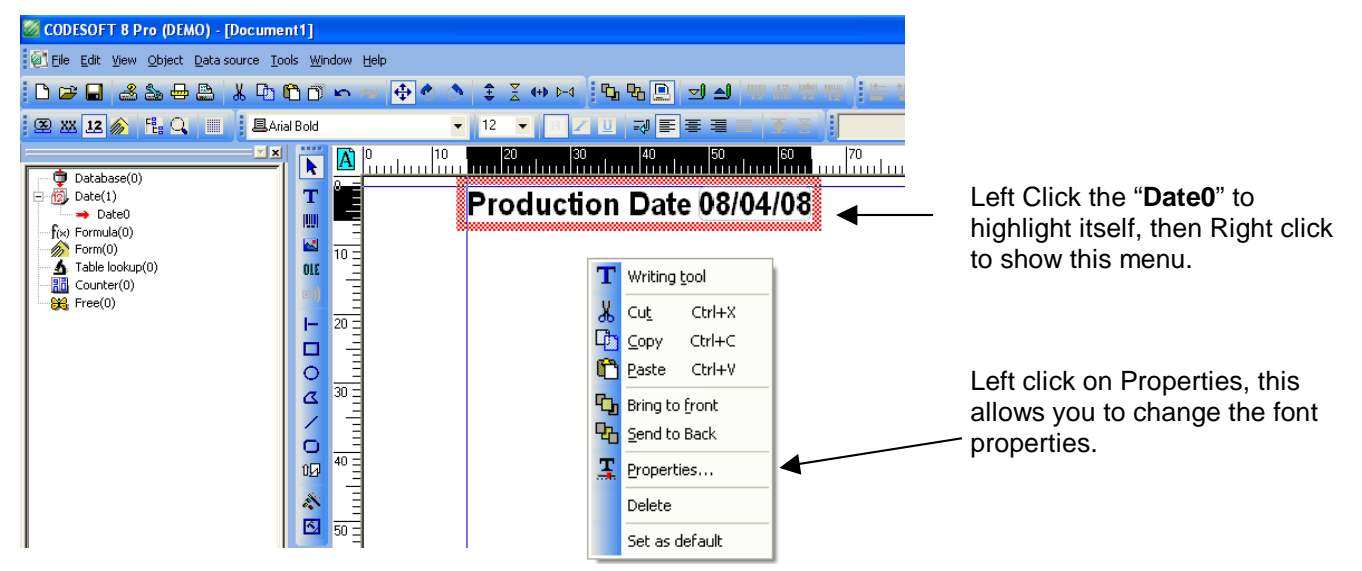

All Variable Fields Must Use a Printer Resident Font

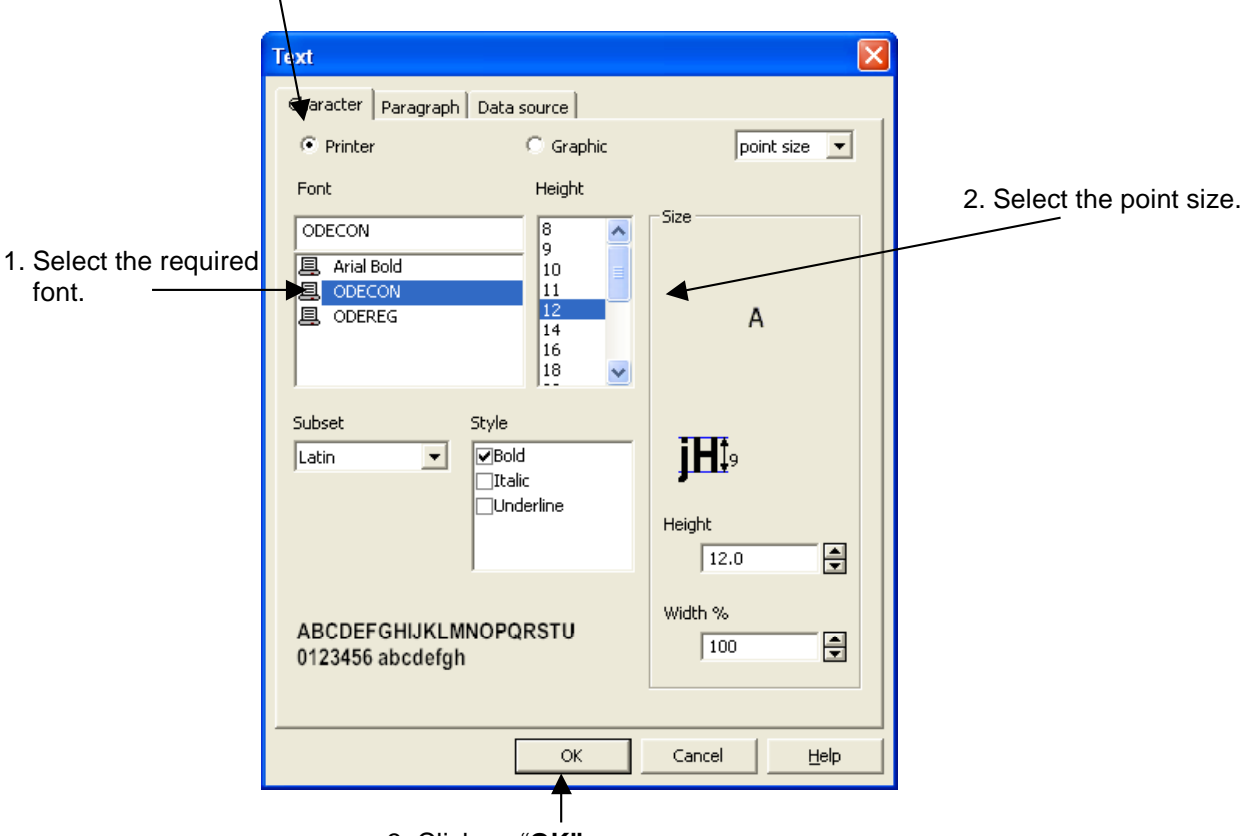

3. Click on "OK"

### Date Field rollovers before and after Midnight (Example)

### Date Field to rollover at 6am the following Day

- 1. Check the Box "Settings according to printer"
- 2. Select the "Unit" is Minutes.
- 3. "Add a value" enter the rollover time in Minutes.360 = 6am the following morning. (Time from midnight)

| Date0                                                                      |                            | × |
|----------------------------------------------------------------------------|----------------------------|---|
| Date Options Date Date Options Add a value Fixed Variable Language English | 3<br>360 Unit Unit Minutes |   |
|                                                                            | OK Cancel <u>H</u> elp     |   |

Enter the required date field then Click on "OK"

| Date0       |                                                                                                    |            |        |      |
|-------------|----------------------------------------------------------------------------------------------------|------------|--------|------|
| Date Option | ns                                                                                                    | "19/04/05" |        |      |
|             | 03/06/98<br>03/06/1998<br>06/03/98<br>06/03/1998<br>JUN-98<br>JUN-98<br>03-JUN-98<br>03-JUN-98<br>03-JUN-98<br>WED/6/98 | <u>.</u>   |        |      |
|             |                                                                                                    | ОК         | Cancel | Help |

| 繸 CODESOFT 8 Pro (DEMO) - [Document1]                                                                                                    |                                                              | × |
|----------------------------------------------------------------------------------------------------|--------------------------------------------------------------|---|
| Eile Edit View Object Data source Tools Window Help                                                                                                    | _ 8 :                                                        | ĸ |
| D 🗃 🖬 🎿 🅁 🖶 Ӓ 👎 🛍 🗂 🗠 🗠 🔶 🔦                                                                                                    | \$ \$ ↔ ⋈ ┗┗┗ ┛┛ ₩₩₩₩₩ ╘ थ ╡ 44 59 70 ₹ ₩ ₩ ₹ ₩ ₩ ₹ ₩ ₩ 8 ₩₩ |   |
| 👁 🗴 12 🔊 🗄 🤤 📰 🛛 🗛rial Bold 🗸 🗸                                                                                                    | 12 👻 🗈 🗵 교 교 표 표 표 표 표 표 표 표 표 표 표 표 표 표 표 표 표               |   |
| ▼         ▲         0         10           ●         Database(0)         ■         ■         ■         ■           ●         Date(1)         ■         ■         ■         ■         ■         ■         ■         ■         ■         ■         ■         ■         ■         ■         ■         ■         ■         ■         ■         ■         ■         ■         ■         ■         ■         ■         ■         ■         ■         ■         ■         ■         ■         ■         ■         ■         ■         ■         ■         ■         ■         ■         ■         ■         ■         ■         ■         ■         ■         ■         ■         ■         ■         ■         ■         ■         ■         ■         ■         ■         ■         ■         ■         ■         ■         ■         ■         ■         ■         ■         ■         ■         ■         ■         ■         ■         ■         ■         ■         ■         ■         ■         ■         ■         ■         ■         ■         ■         ■         ■         ■         ■ | Production Date 08/04/08                                     |   |

Production Date will rollover at 6am on the 09/04/2008

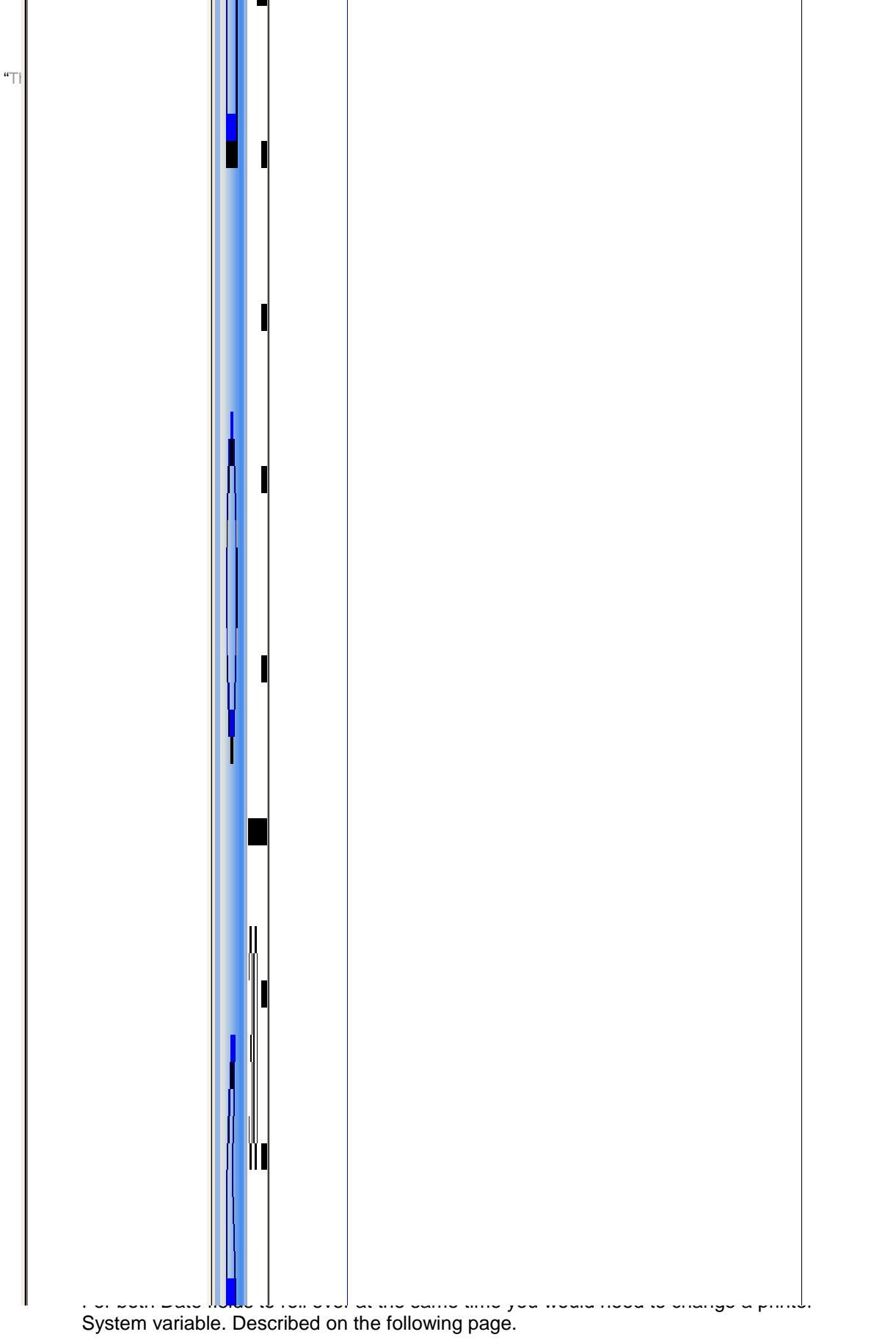

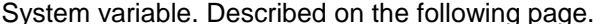

### Date Field rollovers before and after Midnight (continued)

When changing SYSTIMEOFF this will affect every format with a real time date. And will change over at the time you have set, be it two hours before midnight or 6 hours after midnight.

Select the "Spanner icon", then the "Advanced" of Printer setup.

Enter password "9999999" (this can be changed, see page 46)

Enter the System Variable Name "XSYSTIMEOFF 360" or the required offset in minutes. / Click on Send

|                                          |                              |                            | /                   |                                         |
|------------------------------------------|------------------------------|----------------------------|---------------------|-----------------------------------------|
| Pr                                       | rinter settings - Copy of Th | ermoCode Ø3S               |                     | X                                       |
| L. L. L. L. L. L. L. L. L. L. L. L. L. L | General Advanced Fonts       |                            |                     |                                         |
|                                          | Password ****                | ***                        | Layouts             | -1                                      |
|                                          | Resident fonts               | Resident layouts           | Fonts               |                                         |
|                                          | Resident fonts               | Resident layouts           | Network             |                                         |
|                                          | Delete printer font list     | Current layout             |                     |                                         |
|                                          | Delete font                  | Delete the selected layout |                     |                                         |
|                                          | Send setting                 |                            |                     |                                         |
|                                          | XSYSTIMEOFF 360              | Send                       |                     |                                         |
|                                          |                              |                            |                     |                                         |
|                                          | Store fixed images           |                            | 1                   |                                         |
|                                          | Silvared (                   | 🔍 Local 🖲                  | Network             |                                         |
|                                          | Select print                 | er                         |                     |                                         |
| /                                        |                              |                            |                     |                                         |
|                                          |                              | <u>Un</u>                  | Optimize Default    |                                         |
|                                          | Download                     | v program 🛛 🗖 Au           | utomatic            |                                         |
| / -                                      |                              |                            | 1                   |                                         |
|                                          |                              | ОК                         | Cancel <u>H</u> elp |                                         |
| "I I                                     | . "On a c c " "O Norm        | ania akana tana tan        |                     | (100)                                   |
| "Uppercase text"                         | Space 3 Num                  | ieric characters for       | rpius values", r    | ninus values = -120)                    |
|                                          |                              |                            |                     |                                         |
|                                          |                              |                            |                     |                                         |
| Codesoft: - XSYST                        | INEUFF 360                   | Rolls over at 6am t        | ne following day    | r. (iviaximum plus value + <b>720</b> ) |
| Codesoft: - XSYST                        | IMEOFF –120                  | Rolls over at 2200         | the same day. (I    | Maximum minus value <b>-720</b> )       |

All Printer System & Mechanical Variables can be sent from this dialog box to the printer "Send setting"

Before changing any System & Mechanical Variables you are strongly advised to contact your Supplier before making any other changes.

#### NOTE! "Sending the wrong typed information to the printer will cause errors"

**Error number: -** 26 Sys pram unknown. (Possible missed typed system variable) 84 Sys pram out of range. (Incorrect value sent to the printer)

**XSYSTIMEOFF** 0 resets the printer to the original setting with out any time offset.

|   | Printer settings - Copy of ThermoCode 53S<br>General Advanced Fonts |    |
|---|---------------------------------------------------------------------|----|
|   | Password *****                                                      | -1 |
|   | Resident fonts Resident layouts Fonts                               |    |
|   | Resident fonts Resident layouts Network                             |    |
|   | Cigrank Invest                                                      |    |
|   | Delete printer font list                                            |    |
| X | Delete font Delete the selected layout                              |    |
|   | Send setting                                                        |    |
|   |                                                                     |    |
|   | XSYSTIMEOFF D Send                                                  |    |
|   |                                                                     |    |
|   | Store fixed images                                                  | -  |
|   | Shared C Local C Network                                            |    |
|   | Select printer                                                      |    |
|   |                                                                     |    |
|   | On Ontining Default                                                 |    |
|   |                                                                     |    |
|   | Download new program 📃 Automatic                                    |    |
|   |                                                                     |    |
|   | OK Cancel <u>H</u> elp                                              |    |

### **Creating a Variable Counter Fields**

#### Variable Counter Fields are created initially in the same way as Date Fields.

| 🖉 CODESOFT 8 Pro (DEMO) - [Docur                       | ment1]                                                                                                    | . 7 🗙 |
|--------------------------------------------------------|----------------------------------------------------------------------------------------------------|-------|
| 🙆 Eile Edit View Object Data source                    | Iools Window Help -                                                                                                    | ₽×    |
| D 🗃 🖬 🛃 🏷 🖶 🏔 🕮 🛛                                      | ▶ 1 1 1 1 1 1 1 1 1 1 1 1 1 1 1 1 1 1 1                                                                                                    |       |
| 포 XX 12 🚿 🗄 🔍 🔳                                        | ✓ ✓ □ = = = 至 ※ ✓ ₩ 4 ¥ ₩ ₩ ♥ ♥                                                                                                    |       |
| Database(0)     Date(0)     f(x) Formula(0)            | $ \begin{bmatrix} \blacksquare & 0 & 0 & 0 & 0 \\ \blacksquare & \blacksquare & \blacksquare & 1 & 0 & 0 & 0 \\ \blacksquare & \blacksquare & \blacksquare & \blacksquare & \blacksquare & \blacksquare & \blacksquare & \blacksquare & \blacksquare & \blacksquare$ | 130   |
| Form(0)     Table lookup(0)     Counter(0)     Free(0) | 2. Click on "Add", a variable named " <b>Counter0"</b> will appear in the menu.                                                                                                    |       |

3. Double click on "Counter0". The Counter Variable will appear, shown below.

#### Follow the numbered instructions below, referring to the "Arrow numbers".

- 1. "Start value", click on box, edit and then specify the print value required.
- 2. "Increment" + 1 Counter increments 1,2,3 etc. +2 Counter increments 2,4,6,8 etc.
- 3. "Min Value ", click on box, and then specify the minimum value required. "Set to 1"
- 4. "Max Value", click on box, edit and specify the maximum value required. Enter "999999"
- 5. "label(s)", click on box, edit then specify how many of the same labels required. "Set to 1"
- 6. Select "Output" to edit the menu see the next page.

|   | T T                    | he Name can be changed |
|---|------------------------|------------------------|
|   | Counter0 6             |                        |
|   | Counter Output         | L ,                    |
|   | Name                   | Counter0               |
|   | 🔲 Shared variable      | 🔲 ISO counter          |
|   | Туре                   |                        |
|   |                        | 2                      |
|   | Current value          | Increment              |
|   | 0                      | +1                     |
| Ž | Min Value              | Max Value              |
|   | 0                      | 9999                   |
|   | Increment after        | 5                      |
|   | Having printed         | 1 label(s)             |
|   | C Each reset of        | V                      |
|   | 🗖 Reset after variable | value change           |
|   |                        | <b>~</b>               |
|   |                        | OK Cancel Help         |

### Creating a Variable Counter Fields (continued)

- 7. You can add a "Prefix" or "Suffix" to a counter field, this will become fixed text.
- 8. Clicking on "Pad with" allows you enter a padding character. Adding a "**0**" and to a counter field would print: - **000001** instead of **1**.

| Counter0                                                          | × |
|-------------------------------------------------------------------|---|
| Counter Out                                                       |   |
| Prefix Suffix                                                     |   |
| © Output mask                                                     |   |
| Display decimals       Number of decimals       Decimal separator |   |
| Thousand separator                                                |   |
| C Accumulate value                                                |   |
| OK Cancel Help                                                    |   |

Click and hold on "Counter0", then drag and drop on the page. Ensure text display is selected.

| 🧭 CODESOFT 8 Pro (DEMO) - [Docum  | ent1]                                                                                                    | - 7     |
|-----------------------------------|----------------------------------------------------------------------------------------------------|---------|
| Eile Edit View Object Data source | ools <u>Wi</u> ndow <u>H</u> elp                                                                                                    | _ 8 ×   |
| ┣╔╔┲┓ ┛╗╋╋ ┦╻┓                    | ●③~~●◆◇◇◇◇◇◇◇◇◇◇◇◇◇◇◇◇◇◇◇◇◇◇◇◇◇◇◇                                                                                                    |         |
| 🗷 XX 12 🎓 🗄 🔍 🔳                   | ✓ 12 ✓ □ □ □ □ □ □ □ □ □ □ □ □ □ □ □ □ □ □                                                                                                    | 1 H S 💌 |
|                                   | Image: Second state state sta |         |

Clicking on the "12 icon" will Display field contents.

| 💹 CODESOFT 8 Pro (DEMO) - [Decume                                                                                                    | nt1]                                                                                                    |                                |           | - 7 🛛      |
|----------------------------------------------------------------------------------------------------|----------------------------------------------------------------------------------------------------|--------------------------------|-----------|------------|
| Eile Edit View Object Bata source To                                                                                                    | ols <u>W</u> indow <u>H</u> elp                                                                                                    |                                |           | _ 8 ×      |
|                                                                                                    | 🗅 🗇 🖛 🖝 🔿 🔿 🏦 🗄 🛏 🔢                                                                                                    | 5 5 8   J 4   W 6 W 6      E 4 |           | 1 📼 🗈 📾    |
| 🕮 XX 12 🔊 🗄 🔍 🔳                                                                                                    | ▼ 12 ▼                                                                                                    |                                | - N 4 P N | M   Ф.   🍽 |
| ■         Database(0)           ●         Data(0)           ●         Formula(0)           ●         Table lookup(0)           ■         Counter(1)           ■         Counter(0)           ₩         Free(0) | Image: Contract of the second second seco | text 000000                    |           |            |

Counter field with a text prefix.

# **Creating a Variable Text Fields**

| S CODESOFT 8 Pro (DEMO) - [Document1]                                                                                                    | × |
|----------------------------------------------------------------------------------------------------|---|
| 🖗 Ele Edit View Object Datasource Iools Window Help – 🗗 2                                                                                                    | ĸ |
| □ ☞ 🖬 🙈 🌡 🗄 🖻 🕲 🖕 ➡ 🖗 ♦ ♦   \$ . 7 ~~ v 🛛 📴 및 🖃 🖽 🦛 🦛 🦉 🔚 😸 🗃 🕼 特 구 👘 🖉 🛶 🖉 🔳                                                                                                    |   |
| 🛛 🛥 💵 🎓 🏗 🔾 🔲 📔 👘 Variable Text Fields are created initially in the same way as Date Fields.                                                                                                    |   |
| <ul> <li>1. Right click the mouse button on the "Form icon".</li> <li>2. Click on "Add". A variable named "Var0" will appear.</li> <li>3. Double click on "Var0". Variable text field will appear shown below.</li> </ul> |   |
|                                                                                                    |   |

#### Follow the numbered instructions below, referring to the "Arrow numbers".

- Click in the box, "Var0" enter the required variable name required. Displayed when editing from the mini-terminal. Use the same name in the Prompt found in "Form"
   (You cannot have spaces within the name chosen, use an underscore i.e. Batch No)
- 2. Click on Input, enter the required date "Variable value" to be printed. 40 alphanumeric characters is the maximum field length when using Codesoft.
- 3. Click on box, "Minimum length" of the variable field characters. (Optional)

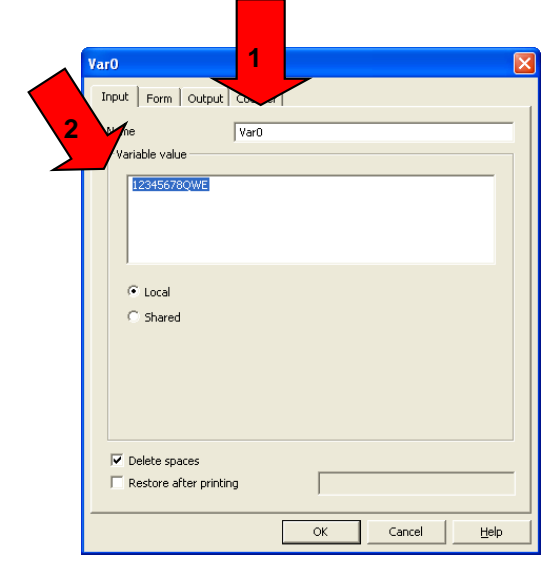

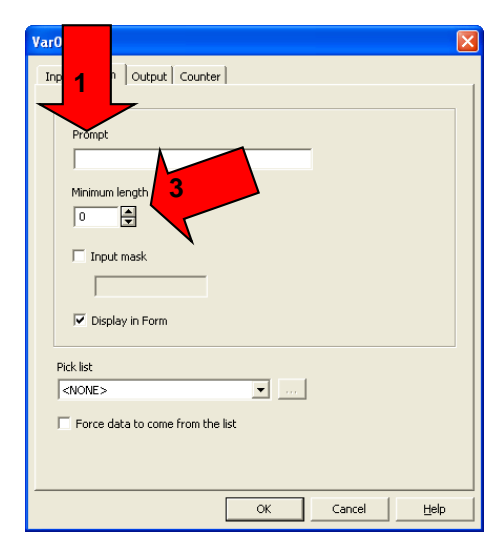

4. Select the "Output menu" Click on box, "Maximum length" of the variable field characters.

5. You can enter "**Prefix**" or "**Suffix**" to the variable. You have to add the amount of characters used in the prefix, to the total length for the total. Otherwise you may not see a correct view.

| Var0 📃 🛛 🛛                                                      |                                                                                                    |
|-----------------------------------------------------------------|----------------------------------------------------------------------------------------------------|
| Form   Ir uput   Counter   4<br>Maximu 5   30 <br>Prefix Suffix |                                                                                                    |
| Batch Number                                                    |                                                                                                    |
| Output mask                                                     |                                                                                                    |
| C Display decimals                                              |                                                                                                    |
| Number of decimals                                              |                                                                                                    |
| Decimal separator                                               | Select " <b>OK</b> " when finished.                                                                |
| Thousand separator                                              |                                                                                                    |
| Pad with     up to X characters     (X=)                        | You can click and hold on " <b>Var0</b> ", to drag and drop the variable on the label as required. |
| C Accumulate value                                              |                                                                                                    |
| OK Cancel Help                                                  | Continued on the next page.                                                                        |

# **Creating a Variable Text Fields**

| 🚿 CODESOFT 8 Pro (DEMO) - [Document1]                                                                                                    |                                                                                   |
|----------------------------------------------------------------------------------------------------|-----------------------------------------------------------------------------------|
| 🖗 Eile Edit View Object Data source Iools Window Help                                                                                                    | _ & ×                                                                             |
| [] 🗁 🖬 😹 🖶 🖺   X D) 🖱 이 🖕 여 🕀 이 스크 또 수 대 🗄 타 파 파 비 너 세 🕮 🕮 백                                                                                                    |                                                                                   |
| 🗵 🗷 💵 🔊 🖽 🔾 🔲 📔 👘 Variable Text Fields are created initia                                                                                                    | ally in the same way as Date Fields.                                              |
| <ul> <li>Database(0)<br/>Date(0)</li> <li>Formula(0)</li> <li>Formula(0)</li> <li>Table Add</li> <li>Course Form gustomization</li> <li>Course Form gustomization</li></ul> | <b>Form icon</b> ".<br><b>r0</b> " will appear.<br>field will appear shown below. |

#### Follow the numbered instructions below, referring to the "Arrow numbers".

- Click in the box, "Var0" enter the required variable name required. Displayed when editing from the mini-terminal. Use the same name in the Prompt found in "Form"
   (You cannot have spaces within the name chosen, use an underscore i.e. Batch No)
- 2. Click on Input, enter the required date "Variable value" to be printed. 40 alphanumeric characters is the maximum field length when using Codesoft.
- 3. Click on box, "Minimum length" of the variable field characters. (Optional)

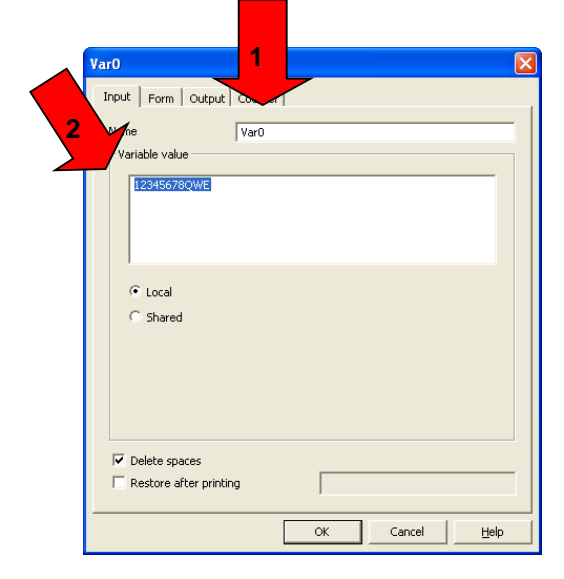

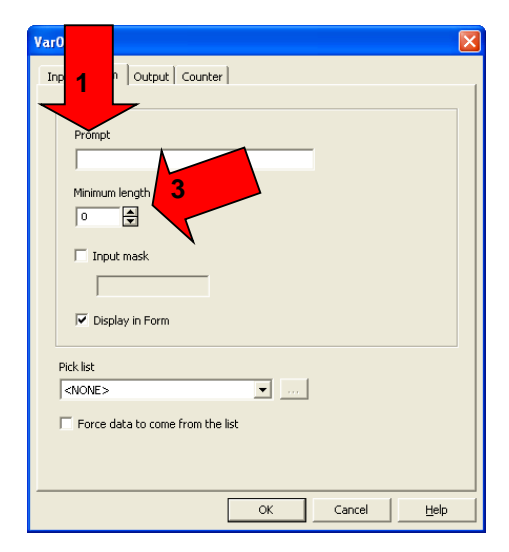

4. Select the "Output menu" Click on box, "Maximum length" of the variable field characters.

5. You can enter "**Prefix**" or "**Suffix**" to the variable. You have to add the amount of characters used in the prefix, to the total length for the total. Otherwise you may not see a correct view.

| Var0 Form Intertutput Counter A Maximu 5 30 Prefix Batch Number  Output mask Display decimals Decimal separator Thousand separator Pad with up to X characters (X=) Accumulate value | Select " <b>OK</b> " when finished.<br>You can click and hold on " <b>Var0</b> ", to drag and<br>drop the variable on the label as required. |
|----------------------------------------------------------------------------------------------------|----------------------------------------------------------------------------------------------------|
| OK Cancel Help                                                                                                    | Continued on the next page.                                                                                                    |

### **Displaying the filler** (Variable fields)

To Display the Filler (variable text screen), allows editing the variables before downloading to the printer.

Click the mouse button "Form Icon", then right click mouse button, to display "Form customisation"

| 🧭 CODESOFT 8 Pro (DEMO                                                                                        | ) - [Document1]                    |                   |             |          |              |                  |             | _ @ 🗙 |
|----------------------------------------------------------------------------------------------------|------------------------------------|-------------------|-------------|----------|--------------|------------------|-------------|-------|
| Eile Edit ⊻iew Ot                                                                                             | a source <u>T</u> ools <u>W</u> ir | ndow <u>H</u> elp |             |          |              |                  | -           | - 8 × |
| D 🖙 🖬 🎿 🍇                                                                                                    | X 🗅 🔂 🗗                            | 🗠 a 🕀 🔿 🔿         | € Z ↔ ▷-4 🔤 | 월 🗷 스 🖓  |              |                  |             |       |
| 🗵 XX 12 🎓 🗄                                                                                                   |                                    | ~                 | 12 👻        |          | <b>₹</b> ≍   | <b>_</b> N       | H 🗣 💌       |       |
| Database(0)<br>Date(0)<br>f(∞) Formula(0)<br>f(∞) Formula(0)<br>Add<br>Add<br>Form customization<br>€ Free(0) |                                    |                   | Batch Nu    | mber 123 | <sup>™</sup> | <u> 80  30 .</u> | 10  120<br> |       |

Click within the menu "Form customisation", to display the possible options.

| Form customization                                           | Form customization                                        |
|--------------------------------------------------------------|-----------------------------------------------------------|
| 🔽 Display lines                                              | ✓ Display lines                                           |
| 🔽 Display row headers                                        | Display row headers                                       |
| 🖂 Lock form                                                  | Lock form                                                 |
| 🔲 Distribute rows evenly                                     | Distribute rows evenly                                    |
| Enable row moving                                            | Enable row moving                                         |
| Display form when printing No For each series For each label | Display form when printing For each series OK Cancel Help |

When you have made your choice, select "OK"

Now when you send a format to the Printer, the screen below is displayed.

| 🖉 Form   | ×              |
|----------|----------------|
| Prompt   | Value          |
| Btach_no | 123456QWERTY   |
|          | ×              |
|          |                |
|          |                |
|          |                |
|          |                |
|          |                |
|          |                |
|          |                |
|          |                |
|          | OK Cancel Help |
|          |                |

Edit or change the variable text fields and select " $\mathbf{OK}$ " before the format is sent.

### **Creating a Barcode**

Click on the "**Barcode**" symbol, and then place the cursor within the print area and click again. The screen below shows the barcode menu.

- 1. Select "Printer".
- 2. Select style = "EAN13"
- 3. Height(mm) Adjust as required
- 4. Check character = 1 digit
- 5. Narrow bar width (dots) = 4
- 6. **Ratio** = 3.0
- 7. **Data** = Input 12 numbers Check digit is automatically calculated.

8. Select the "Human readable" menu.

9. Select "Generated by the Printer".

10. Select "Include the check character".

11. Select "Below" from "Position" options.

12. Select "Centered" from the "Alignment"

(Centred)

| 🛄 Properties 🛛 🛛                                                                                                    |
|----------------------------------------------------------------------------------------------------|
| Character Shape settings Rendering Data source<br>General Code Options Human readable<br>Printer C Graphic                                                                                                    |
| Symbology<br>EAN 13<br>CODE 128<br>CODE 128<br>CODE 12 |
| Data<br>50657677767                                                                                                    |
| OK Cancel Help                                                                                                    |

| Barcode                                            |  |  |  |  |
|----------------------------------------------------|--|--|--|--|
| Code Options Human readable Character Data source  |  |  |  |  |
| Generated by the printer                           |  |  |  |  |
| ✓ Include the check character                      |  |  |  |  |
| Extended descenders                                |  |  |  |  |
| Position Alignment                                 |  |  |  |  |
| None Left<br>Below Centered<br>Above Right<br>Free |  |  |  |  |
| Distance from the bars(mm)                         |  |  |  |  |
| 0.08                                               |  |  |  |  |
| Output mask                                        |  |  |  |  |
|                                                    |  |  |  |  |
|                                                    |  |  |  |  |
| OK Cancel Help                                     |  |  |  |  |

| 🌌 CODESOFT 8 Pro (DEMO) - [Docume                                                                       | nt1]                                                                                                    | - 7 🛛                |
|----------------------------------------------------------------------------------------------------|----------------------------------------------------------------------------------------------------|----------------------|
| Eile Edit View Object Data source To                                                                    | ols <u>Wi</u> ndow <u>H</u> elp                                                                                                    | _ @ ×                |
| D 🛩 🖬 😹 🍇 🖶 🖴 🕺 🔥 I                                                                                     | 13 ∽ ~ ◆ ◇ ◇ ◇ ◇ ◇ ◇ ◇ ◇ ◇ ◇ ◇ ◇ ◇ ◇ ◇ ◇ ◇ ◇                                                                                                    | ₩ <u>¥</u> ₽ 8 8 III |
| 🕮 XX 12 🎓 🗄 🔍 🔳                                                                                         | - 10 ·                                                                                                    | M M (B) (#)          |
| Database(0)     Date(0)     For Form(0)     Table lookup(0)     Table lookup(0)     Free(0)     Free(0) | Image: Non-transmission       10       20       30       40       50       60       70       80       90       100         Image: Non-transmission       EAN 13 Barcode         Image: Non-transmission       Image: Non-transmission       Image: Non-transmission       Image: Non-transmission       90       100         Image: Non-transmission       Image: Non-transmission       Image: Non-transmission       Image: Non-transmission       Image: Non-transmission       90       100         Image: Non-transmission       Image: Non-transmission       Image: Non-tran |                      |

Click on the "**Barcode**" symbol, and then place the cursor within the print area and click again. The screen below shows the barcode menu.

- 1. Select "Printer".
- 2. Select style = "EAN13"
- 3. Height(mm) Adjust as required
- 4. Check character = 1 digit
- 5. Narrow bar width (dots) = 4
- 6. **Ratio** = 3.0
- 7. **Data** = Input 12 numbers Check digit is automatically calculated.

| Properties X                                                                                                    |  |
|----------------------------------------------------------------------------------------------------|--|
| Character Shape settings Rendering Data source                                                                                                    |  |
| General Code Options Human readable                                                                                                    |  |
| Printer     Graphic                                                                                                    |  |
| Symbology Height(mm) Check character<br>EAN 13<br>CODE 128<br>CODE 39<br>DATAMATRIX<br>EAN 128<br>CODE 30<br>DATAMATRIX<br>EAN 128<br>CODE 30<br>DATAMATRIX<br>DATAMATRIX<br>D |  |
| LEAN 8<br>E EXTENDED C.33<br>E EXTENDED C.93<br>E ITF<br>I MSI<br>I UCC 128<br>UPCA<br>E UPCE (SYSTEM 0) ▼                                                                                                    |  |
| Data                                                                                                    |  |
| OK Cancel Help                                                                                                    |  |
| Code Options Human readable Character Data source                                                                                                    |  |
| Generated by the printer                                                                                                    |  |
| Include the check character                                                                                                    |  |
| Extended descenders                                                                                                    |  |
| Position Alignment                                                                                                    |  |
| None Left<br>Below Centered<br>Above Right<br>Free                                                                                                    |  |
| Distance from the bars(mm)                                                                                                    |  |
| 0.08                                                                                                    |  |
| Output mask                                                                                                    |  |
| OK Cancel Help                                                                                                    |  |

- 8. Select the "Human readable" menu.
- 9. Select "Generated by the Printer".
- 10. Select "Include the check character".
- 11. Select "Below" from "Position" options.
- 12. Select "**Centered**" from the "**Alignment**" (Centred)

| 🜌 CODESOFT 8 Pro (DEMO) - [Docume                                                                                                    | ent1]                            |                                                                                                    | ×              |
|----------------------------------------------------------------------------------------------------|----------------------------------|----------------------------------------------------------------------------------------------------|----------------|
| 🔯 Eile Edit View Object Data source Io                                                                                                    | ools <u>W</u> indow <u>H</u> elp |                                                                                                    | _ 8 ×          |
| D 🗃 🖬 🎿 🍒 🖶 👗 🗅                                                                                                    | 🛍 🗇 🖛 🗃 💽 🔶 🔿                    | [승준~~~ ] 특별은 글과 백祭병법 [동창금 노양광 등 중]                                                                                                    | ** 🗵 📼 🖪 🔤     |
| 🗷 XX 12 🎓 🗄 🔾 🔳                                                                                                    | ÷                                | 10 · VEERE EE VAN                                                                                                    | 8 8 9 <b>*</b> |
|                                                                                                    |                                  | 100   100   100   100   100   100   100   100   100   100   100   100   100   100   100   100   100   100   100   100   100   100   100   100   100   100   100   100   100   100   100   100   100   100   100   100   100   100   100   100   100   100   100   100   100   100   100   100   100   100   100   100   100   100   100   100   100   100   100   100   100   100   100   100   100   100   100   100   100   100   100   100   100   100   100   100   100   100   100   100   100   100   100   100   100   100   100   100   100   100   100   100   100   100   100   100   100   100   100   100   100   100   100   100   100   100   100   100   100   100   100   100   100   100   100   100   100   100   100   100   100   100   100   100   100   100   100   100   100   100   100   100   100   100   100   100   100   100   100   100   100   100   100   100   100   100   100   100   100   100   100   100   100   100   100   100   100   100   100   100   100   100   100   100   100   100   100   100   100   100   100   100   100   100   100   100   100   100   100   100   100   100   100   100   100   100   100   100   100   100   100   100   100   100   100   100   100   100   100   100   100   100   100   100   100   100   100   100   100   100   100   100   100   100   100   100   100   100   100   100   100   100   100   100   100   100   100   100   100   100   100   100   100   100   100   100   100   100   100   100   100   100   100   100   100   100   100   100   100   100   100   100   100   100   100   100   100   100   100   100   100   100   100   100   100   100   100   100   100   100   100   100   100   100   100   100   100   100   100   100   100   100   100   100   100   100   100   100   100   100   100   100   100   100   100   100   100   100   100   100   100   100   100   100   100   100   100   100   100   100   100   100   100   100   100   100   100   100   100   100   100   100   100   100   100   100   100   100   100   100   100   100   100   100   100   100   100   100   100   100   100 | 110 120 130    |
| ☐ Database(0)     ☐ Database(0)     ☐ Date(0)     ☐ Formula(0)     ☐ Form(0)     ☐ Form(0)     ☐ Counter(0)     ☐ Counter(0)     ☐ Free(0) |                                  | EAN 13 Barcode                                                                                                    |                |

### Creating a Graphic Barcodes (continued)

#### "**Code**" Allows the selection of Printer or Graphic.

| Barcode                                                                                                    |                                          |                  |
|----------------------------------------------------------------------------------------------------|------------------------------------------|------------------|
| Code Options Human rea                                                                                                    | dable Character Data :                   | source           |
| C Printer                                                                                                    | Graphic                                  |                  |
| Symbology<br>EAN-13                                                                                                    | Height(mm)                               | Check character  |
| EAN-13<br>EAN-13 EXT2<br>EAN-13 EXT5<br>EAN-14<br>EAN-8<br>EAN-8<br>EAN-8 EXT5<br>GERMAN POST<br>IBM BC412<br>ITF 14<br>ITF 16<br>LOGMAR5<br>MicroPDF417 | Narrow bar width (dots) Space correction | 4                |
| Data<br>0                                                                                                    | P                                        | osition/Size     |
|                                                                                                    | OK Cano                                  | :el <u>H</u> elp |

Note: - Space correction is not used.

#### "Character"

Allows the chose of font to be used with Graphic Barcodes.

| Barcode                                                                              |                                       |                     |
|--------------------------------------------------------------------------------------|---------------------------------------|---------------------|
| Code Options Hun                                                                     | nan readable Character                | Data source         |
| C Printer                                                                            | Graphic                               | point size 💌        |
| Font<br>OCR-B-10 BT<br>TO ODECON<br>TO ODEREG<br>TO ODEREG<br>TO ODEREG<br>TO ODEREG | Height<br>8 9 10 11 12 14 16 18 V     | Size                |
| Subset<br>Symbol 💌                                                                   | Style<br>ØBold<br>Italic<br>Underline | Height              |
| A B C D E F G H I J<br>0123456                                                       | KLMNOPQRSTU<br>abcdefgh               | Width %             |
|                                                                                      | ОК                                    | Cancel <u>H</u> elp |

#### "Human readable" Human readable position & alignment.

| Barcode                        |                               |
|--------------------------------|-------------------------------|
| Code Options Human re          | eadable Character Data source |
| 🔲 Generated by the             | printer                       |
| 🔽 Include the check of         | character                     |
| Extended descend               | ers                           |
| Position                       | Alignment                     |
| None<br>Below<br>Above<br>Free | Left<br>Centered<br>Right     |
| Dis                            | tance from the bars(mm)       |
|                                | 0.08                          |
| 1                              | Output mask                   |
|                                |                               |
|                                | OK Cancel <u>H</u> elp        |

#### "Data source"

Barcode date source. Fixed or Variable This example showing Variable data

| Barcode                                                                                        | ×                   |
|------------------------------------------------------------------------------------------------|---------------------|
| Code Options Human readable Char                                                               | racter Data source  |
| C Fixed data                                                                                   |                     |
| Variable data                                                                                  |                     |
| Counter(0)<br>Database(0)<br>Date(0)<br>Form(1)<br>Fox Formula(0)<br>Fox Formula(0)<br>Free(0) |                     |
|                                                                                                |                     |
| ОК                                                                                             | Cancel <u>H</u> elp |

#### Notes: -

The printer has a font installed for creating the human readable characters.

If you choose a different style of barcode, ensure you know all the regulations governing barcodes.

Creating a graphic style "2D" barcode (RSS, Datamatrix, Maxicodes PDF etc) can be very complex when using "**Options**" it would be advisable to seek training. Also the help within Codesoft is very good.

The USS/ EAN128 wizard and Maxicode wizard only works with graphic barcodes.

### Creating Barcode Code 128 Type Auto(continued)

Code128 high - density, using character sets A B & C

Code 128 supports all ASCII 128 characters.

Subset A supports numbers, upper-case letters, and control characters, such as *tab* and *new-line*. Subset B supports numbers, upper- and lower-case letters Subset C supports numbers only

| Properties 🛛 🛛 📉                                                                                                    |                                                                                                    |
|----------------------------------------------------------------------------------------------------|----------------------------------------------------------------------------------------------------|
| Character Shape settings Rendering Data source<br>General Code Options Human readable                                                                                                    |                                                                                                    |
| Printer     C Graphic                                                                                                    |                                                                                                    |
| Symbology Height(mm) Check character                                                                                                    |                                                                                                    |
|                                                                                                    |                                                                                                    |
| □     □     DATAMATRIX       □     □     □       □     □     □       □     □     □       □     □     □       □     □     □       □     □     □       □     □     □       □     □     □       □     □     □       □     □     □       □     □     □       □     □     □       □     □     □       □     □     □       □     □     □       □     □     □       □     □     □       □     □     □       □     □     □       □     □     □       □     □     □       □     □     □       □     □     □       □     □     □       □     □     □       □     □     □       □     □     □       □     □     □       □     □     □       □     □     □       □     □     □       □     □     □       □     □     □                                                                                                    |                                                                                                    |
| 目 EAN 13 9.24(cpi)                                                                                                    |                                                                                                    |
| III. EXTENDED C.39<br>III. EXTENDED C.93 III.<br>III. IIIF                                                                                                    |                                                                                                    |
| 县 MSI Type<br>县 UCC 128 Type                                                                                                    |                                                                                                    |
| B UPCA CODE C ▼     AUTO CODE A CODE A                                                                                                    | From " <b>Type</b> " select " <b>Auto</b> "                                                                |
| CODE B  Data                                                                                                    | Enter the required Date. Normally sumaria followed by                                                      |
| ↓ ↓ ↓ ↓ ↓ ↓ ↓ ↓ ↓ ↓ ↓ ↓ ↓ ↓ ↓ ↓ ↓ ↓ ↓                                                                                                    | Alpha characters. But can be in any order.                                                                 |
|                                                                                                    |                                                                                                    |
| OK Cancel Help                                                                                                    |                                                                                                    |
| Properties                                                                                                    | n                                                                                                    |
|                                                                                                    |                                                                                                    |
| Character Shape settings Rendering Data source                                                                                                    |                                                                                                    |
| Character Shape settings Rendering Data source<br>General Code Options Human readable                                                                                                    | Auto                                                                                                    |
| Character     Shape settings     Rendering     Data source       General     Code     Options     Human readable       Image: Printer     Graphic       Symbology     Height(mm)     Check character                                                                                                    | Auto                                                                                                    |
| Character     Shape settings     Rendering     Data source       General     Code     Options     Human readable       Image: Printer     C     Graphic       Symbology     Height(mm)     Check character       CODE 128     Image: Printer     Image: Printer                                                                                                    | Auto                                                                                                    |
| Character       Shape settings       Rendering       Data source         General       Code       Options       Human readable            • Printer          Graphic        Symbology        Height(mm)       Check character            CODE 128           I1.99                   CODE 128           Arrow bar width (dots)           3           Q.25(mm)                                                                                                    | Auto                                                                                                    |
| Character       Shape settings       Rendering       Data source         General       Code       Options       Human readable         Image: Printer       Graphic         Symbology       Height(mm)       Check character         CODE 128       11.99       Image: Printer         Image: CODE 128       Image: Printer       Image: Printer         Image: CODE 128       Image: Printer       Image: Printer         Image: CODE 128       Image: Printer       Image: Printer         Image: CODE 128       Image: Printer       Image: Printer         Image: CODE 128       Image: Printer       Image: Printer         Image: CODE 128       Image: Printer       Image: Printer       Image: Printer         Image: CODE 128       Image: Printer       Image: Printer       Image: Printer         Image: Printer       Image: Printer       Image: Printer       Image: Printer         Image: Printer       Image: Printer       Image: Printer       Image: Printer         Image: Printer       Image: Printer       Image: Printer       Image: Printer         Image: Printer       Image: Printer       Image: Printer       Image: Printer         Image: Printer       Image: Printer       Image: Printer       Image: Printer                                                                     | Auto<br>12345678901234QWERTY                                                                               |
| Character       Shape settings       Rendering       Data source         General       Code       Options       Human readable            • Printer       Graphic         Symbology       Height(mm)       Check character         CODE 128       11.99              © CODE 128       0.25(mm)            © DATAMATRIX       Narrow bar width (dots)       3            © EAN 128       0.25(mm)            © EXTENDED C.39          ©            © TETENDED C.93          ©                                                                                                    | Auto<br>12345678901234QWERTY                                                                               |
| Character     Shape settings     Rendering     Data source       General     Code     Options     Human readable       Image: Printer     Graphic     Graphic       Symbology     Height(mm)     Check character       CODE 128     Height(mm)     Check character       Image: Code 39     Arrow bar width (dots)     3       Image: EAN 128     0.25(mm)     9.24(cpi)       Image: EXTENDED C.39     Image: EXTENDED C.39     Image: EXTENDED C.39       Image: EXTENDED C.39     Image: EXTENDED C.39     Image: EXTENDED C.39       Image: EXTENDED C.39     Image: EXTENDED C.39     Image: EXTENDED C.39       Image: EXTENDED C.39     Image: EXTENDED C.39     Image: EXTENDED C.39       Image: EXTENDED C.39     Image: EXTENDED C.39     Image: EXTENDED C.39       Image: EXTENDED C.39     Image: EXTENDED C.39     Image: EXTENDED C.39       Image: EXTENDED C.39     Image: EXTENDED C.39     Image: EXTENDED C.39       Image: EXTENDED C.39     Image: EXTENDED C.39     Image: EXTENDED C.39       Image: EXTENDED C.39     Image: EXTENDED C.39     Image: EXTENDED C.39       Image: EXTENDED C.39     Image: EXTENDED C.39     Image: EXTENDED C.39       Image: EXTENDED C.39     Image: EXTENDED C.39     Image: EXTENDED C.39       Image: EXTENDED C.39     Image: EXTENDED C.39     Image: E | Auto<br>12345678901234QWERTY<br>Code B                                                                     |
| Character       Shape settings       Rendering       Data source         General       Code       Options       Human readable         Image: Printer       Graphic         Symbology       Height(mm)       Check character         CODE 128       11.99       Image: Printer         Image: CoDE 128       Image: Printer       Image: Printer         Image: CoDE 128       Image: Printer       Image: Printer         Image: CoDE 128       Image: Printer       Image: Printer         Image: CoDE 128       Image: Printer       Image: Printer         Image: CoDE 128       Image: Printer       Image: Printer         Image: CoDE 128       Image: Printer       Image: Printer         Image: CoDE 128       Image: Printer       Image: Printer         Image: CoDE 128       Image: Printer       Image: Printer         Image: Printer       Image: Printer       Image: Printer         Image: Printer       Image: Printer       Image: Printer         Image: Printer       Image: Printer       Image: Printer         Image: Printer       Image: Printer       Image: Printer         Image: Printer       Image: Printer       Image: Printer         Image: Printer       Image: Printer       Image: Printer                                                                                     | Auto<br>12345678901234QWERTY<br>Code B                                                                     |
| Character       Shape settings       Rendering       Data source         General       Code       Options       Human readable <ul> <li>Printer</li> <li>Graphic</li> </ul> Symbology       Height(mm)       Check character         CODE 128       II.99       ▼ <ul> <li>CODE 128</li> <li>CODE 128</li> <li>CODE 128</li> <li>CODE 128</li> <li>Ranrow bar width (dots)</li> <li>3</li> <li>▼</li> <li>D.25(mm)</li> <li>9.24(cpi)</li> </ul> <ul> <li>EAN 128</li> <li>EXTENDED C.39</li> <li>EXTENDED C.93</li> <li>EXTENDED C.93</li> <li>UPCA</li> <li>UPCA</li> <li>UPCA (SYSTEM 0)</li> <li>Data</li> </ul>                                                                                                    | Auto<br>12345678901234QWERTY<br>Code B                                                                     |
| Character       Shape settings       Rendering       Data source         General       Code       Options       Human readable <ul> <li>Printer</li> <li>Graphic</li> </ul> Symbology       Height(mm)       Check character         CODE 128       11.99 <ul> <li>CODE 128</li> <li>Data number</li> <li>Narrow bar width (dots)</li> <li>3</li> <li>Cole 128</li> <li>Data number</li> <li>Narrow bar width (dots)</li> <li>Set 10</li> <li>Set 10</li> <li>Set 10</li> <li>Set 10</li> <li>Cole 128</li> <li>Cole 128</li> <li>Cole 128</li> <li>Cole 128</li> <li>Cole 128</li> <li>Cole 128</li> <li>Cole 128</li> <li>Cole 128</li> <li>Cole 128</li> <li>Cole 128</li> <li>Cole 128</li> <li>Cole 128</li> <li>Cole 128</li> <li>Cole 128</li> <li>Cole 128</li> <li>Fan 13</li> <li>Cole 128</li> <li>Cole 128</li> <li>Co</li></ul>                                                                                                    | Auto<br>12345678901234QWERTY<br>Code B<br>12345678901234QWERTY                                             |
| Character       Shape settings       Rendering       Data source         General       Code       Options       Human readable         Image: Printer       Graphic         Symbology       Height(mm)       Check character         CODE 128       11.99       Image: Printer         Image: CoDE 128       Image: Printer       Image: Printer         Image: CoDE 128       Image: Printer       Image: Printer         Image: CoDE 128       Image: Printer       Image: Printer         Image: CoDE 128       Image: Printer       Image: Printer         Image: CoDE 128       Image: Printer       Image: Printer         Image: CoDE 128       Image: Printer       Image: Printer         Image: CoDE 128       Image: Printer       Image: Printer         Image: CoDE 128       Image: Printer       Image: Printer         Image: Printer       Image: Printer       Image: Printer         Image: Printer       Image: Printer       Image: Printer         Image: Printer       Image: Printer       Image: Printer         Image: Printer       Image: Printer       Image: Printer         Image: Printer       Image: Printer       Image: Printer         Image: Printer       Image: Printer       Image: Printer                                                                                     | Auto         12345678901234QWERTY         Code B         12345678901234QWERTY         12345678901234QWERTY |

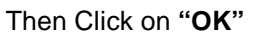

If you have the Error "Bad bar data, 54" You will have to update the Open Date driver for Codesoft.

### **Creating Shift Codes**

Within Codesoft Printer settings & Advanced Enter the Password

| Printer settings - Copy of T<br>General Advanced Fond                                         | hermoCode 107M                                                              | Σ                                                    | < |                            |
|-----------------------------------------------------------------------------------------------|-----------------------------------------------------------------------------|------------------------------------------------------|---|----------------------------|
| Password **** Resident fonts Resident fonts Delete printer font list Delete font Send setting | Resident layouts Resident layouts Current layout Delete the selected layout | Layouts<br>Fonts<br>Network                          |   | On Completion Click "Send" |
| Store fixed images<br>-Network settings<br>Select prin                                        | Send .                                                                      | Network                                              |   |                            |
| Download ne                                                                                   | w program                                                                   | Optimize Default<br>Automatic<br>Cancel <u>H</u> elp |   |                            |

Enter XSYSSHIFT then a space, then the required Shift code. In this case A1, B1, etc. You can have a maximum of 24 shift code changes per day. This example shows 5 shift changes. XSYSSHIFT A1,B1,C1,D1,E1

The maximum shift name is 5 alphanumeric characters.

| 💹 CODESOFT 8 Pro (DEMO) - [Documer                                                           | it1]                                                                                                    |
|----------------------------------------------------------------------------------------------|----------------------------------------------------------------------------------------------------|
| Eile Edit View Object Merge Tools Wir                                                        | ndow <u>H</u> elp                                                                                                    |
| D 😅 🖬   🕹 🌭 🖶 🏔   X 🗈 🖱                                                                      | ) 🗇 🗠 🔿 🗛 🖗 🔿 🔅 .                                                                                                    |
| 🗷 XX 12 🎓 🗄 🔍 🔳                                                                              | •                                                                                                    |
| Counter(0)<br>↓ Database(0)<br>↓ Date(0)<br>↓ Dote(0)<br>↓ From(0)<br>↓ From(0)<br>↓ Free(0) | Image: Non-state     Non-state     Non-state       T     T     T       Image: Non-state     T       Image: Non-state |

1.Highlight the Free icon. Right click the mouse button. appear.

Double click the left mouse button to open the field.

| Var0                       |                        |
|----------------------------|------------------------|
| Input Output Counter       |                        |
| Name Var0                  |                        |
| Variable value             |                        |
|                            |                        |
|                            |                        |
|                            |                        |
| • Local                    |                        |
| C Shared                   |                        |
| · From a rile              |                        |
| Clear after printing       |                        |
| Update file after printing |                        |
| Delete spaces              |                        |
| Restore after printing     |                        |
|                            | DK Cancel <u>H</u> elp |

#### Change the Name to SYSSHIFT Т

|                       |                                    | 0        | 20-    |          |
|-----------------------|------------------------------------|----------|--------|----------|
| Click on "A           | <br>dd". A v                       | variable | named  | Var0 wil |
| •                     |                                    |          |        |          |
|                       |                                    |          |        |          |
|                       |                                    |          |        |          |
|                       |                                    |          |        |          |
| Var0                  |                                    |          |        | ×        |
| Input Output Co       | unter                              |          |        | 1        |
| Name                  | SYSSHIF                            | rl       |        |          |
| Variable value        |                                    |          |        |          |
|                       |                                    |          |        |          |
|                       |                                    |          |        |          |
| ( local               |                                    |          |        |          |
| C Shared              |                                    |          |        |          |
| C From a file         |                                    |          |        |          |
|                       |                                    |          |        |          |
| I ⊂lear a<br>□ Update | ter printing<br>file after printin | ig       |        |          |
| Delete spaces         |                                    |          |        |          |
| 🗌 Restore after p     | rinting                            |          |        |          |
|                       | [                                  | ОК       | Cancel | Help     |

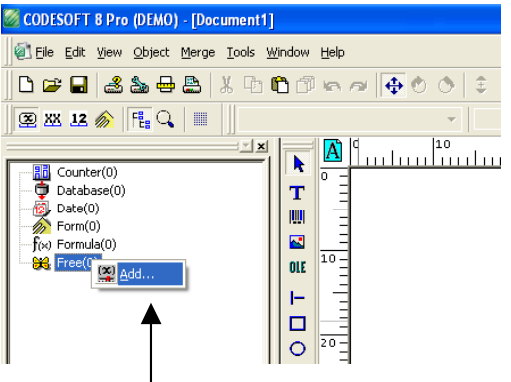

2.

# Creating Shift Codes (continued)

This dialog box appears Click on Shared

|                                                                     | Var0                                |
|---------------------------------------------------------------------|-------------------------------------|
|                                                                     | Input Output Counter                |
|                                                                     | Name                                |
|                                                                     | Variable value                      |
|                                                                     |                                     |
|                                                                     |                                     |
|                                                                     |                                     |
|                                                                     |                                     |
|                                                                     | C Local                             |
|                                                                     | © [shared]                          |
|                                                                     | C From a file                       |
|                                                                     |                                     |
|                                                                     | Gear after printing                 |
|                                                                     |                                     |
|                                                                     | Delete spaces                       |
|                                                                     |                                     |
|                                                                     | OK Cancel Help                      |
|                                                                     |                                     |
|                                                                     | Click on " <b>OK</b> "              |
|                                                                     |                                     |
| Click on " <b>Tools</b> " T                                         | hen on "Shared variable Management" |
|                                                                     | /                                   |
| $\backslash$                                                        | Click on "Free"                     |
| Scoresoft 8,5 Pro (DEMO) - [D: Sument1]                             |                                     |
| File Edit View Object Data source Tools Window Help                 |                                     |
| 🗅 🖙 🔲 🎿 🏡 🖶 🖄 🗸 🔂                                                   | nagement 🕴 🖸 Counter                |
| Set password                                                        |                                     |
| ODBC Administrator                                                  |                                     |
| Database(0) OLEDB Administrato                                      |                                     |
| (x) Formula(0)                                                      | ALT+SHIFT+F1                        |
| Form(1)     Fort Downloader     Table lookup(0)     Table lookup(0) | ALT+SHIFT+F2                        |
| Counter(0)                                                          |                                     |
|                                                                     |                                     |
|                                                                     |                                     |

In Value, enter the time you require for the shift times.

The times are based on a 24hour clock. (4digits separated by a coma) You can have a maximum of 24 shift code changes per day.

| Shared Variables | Management | X    | Shared Variables | Management   | X             |
|------------------|------------|------|------------------|--------------|---------------|
| Variables        |            |      | Variables        |              | ╧╳┾┶          |
| Name             | Value      |      | Name             | Yalue        |               |
| sysshift         |            |      | sysshift         | ¢600,0900,12 | 200,1500,1800 |
|                  |            |      |                  |              |               |
|                  |            |      |                  |              |               |
|                  |            |      |                  |              |               |
|                  |            |      |                  |              |               |
|                  |            |      |                  |              |               |
|                  |            |      |                  |              |               |
|                  |            |      |                  |              |               |
|                  |            |      |                  |              |               |
|                  |            |      |                  |              |               |
|                  | _          |      |                  |              |               |
| ОК               | Cancel     | Help | ОК               | Cancel       | Help          |
|                  |            |      |                  |              |               |

Five shifts, time would by entered in Value as follows. 0600,0900,1200,1500,1800

### Creating Shift Codes (continued)

0600 = 6 am, 0900 = 9am, 1200 = 12pm, 1500 = 3pm, 1800 = 6pm. This File is saved in Codesoft7\ Premier\ SYSTEM\ GLOBVAR\ Globvar. Data & can be deleted if required.

Click and hold SYSSHIFT. Then drag and drop on the Page Then click the required feature.

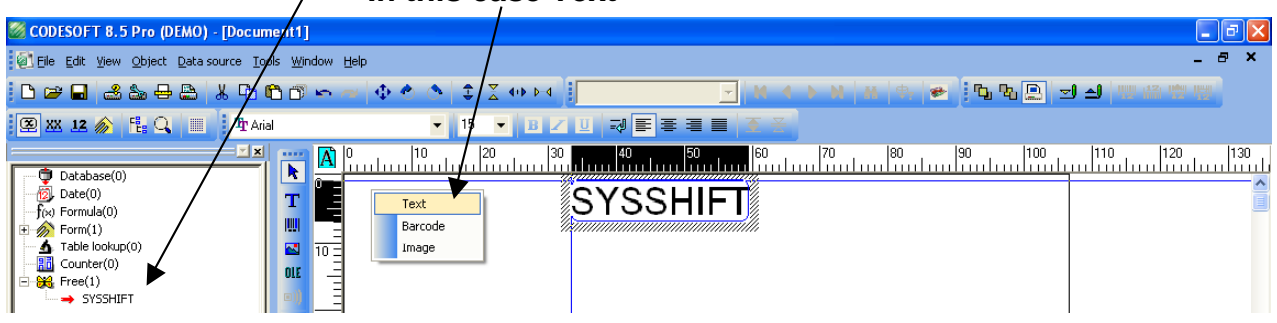

Click on the 12 will display the field content

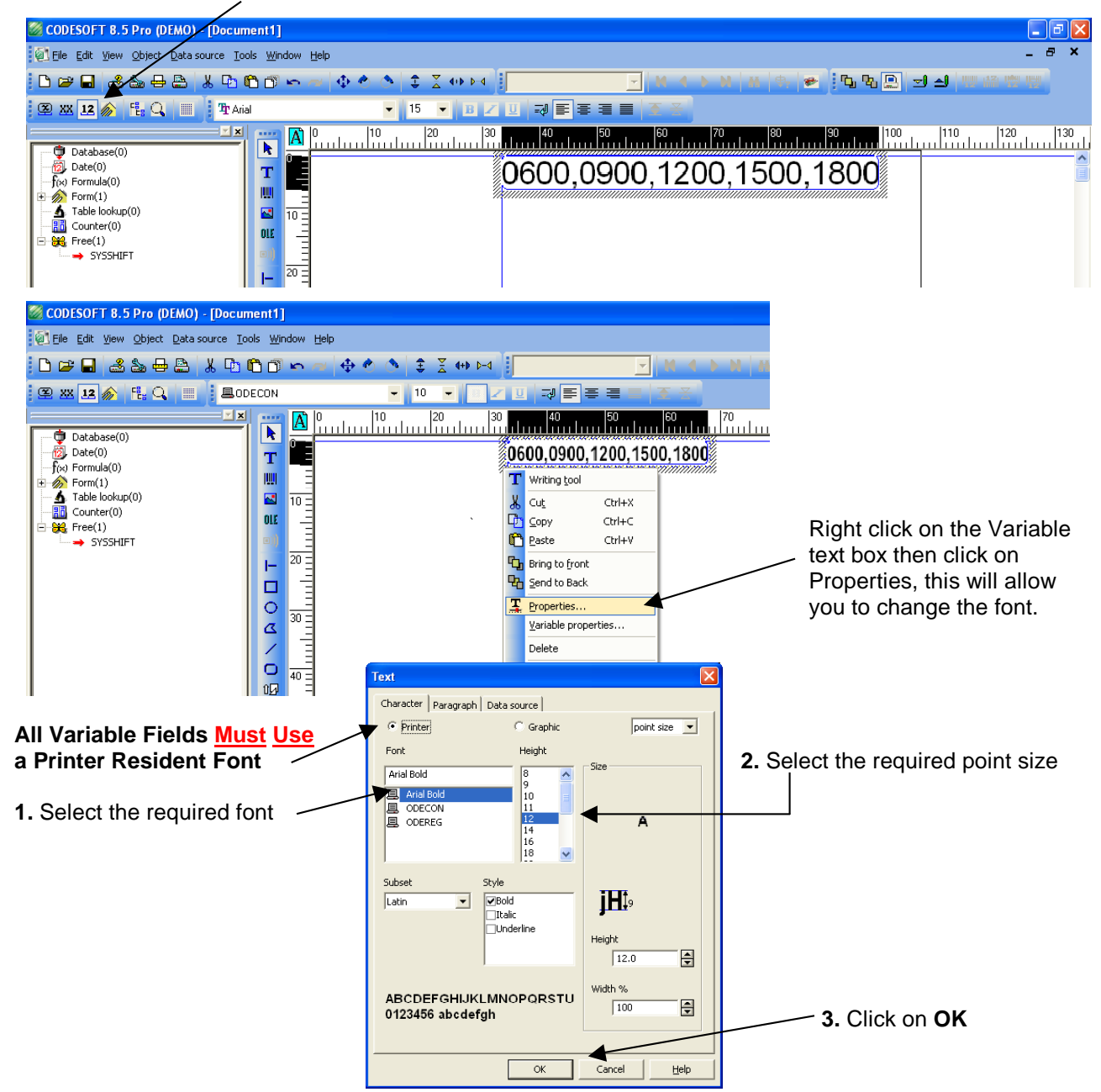

### Utilising Graphic Images & Other fields

1. Click on the "Picture" icon, and then place the cursor within the print area and click again.

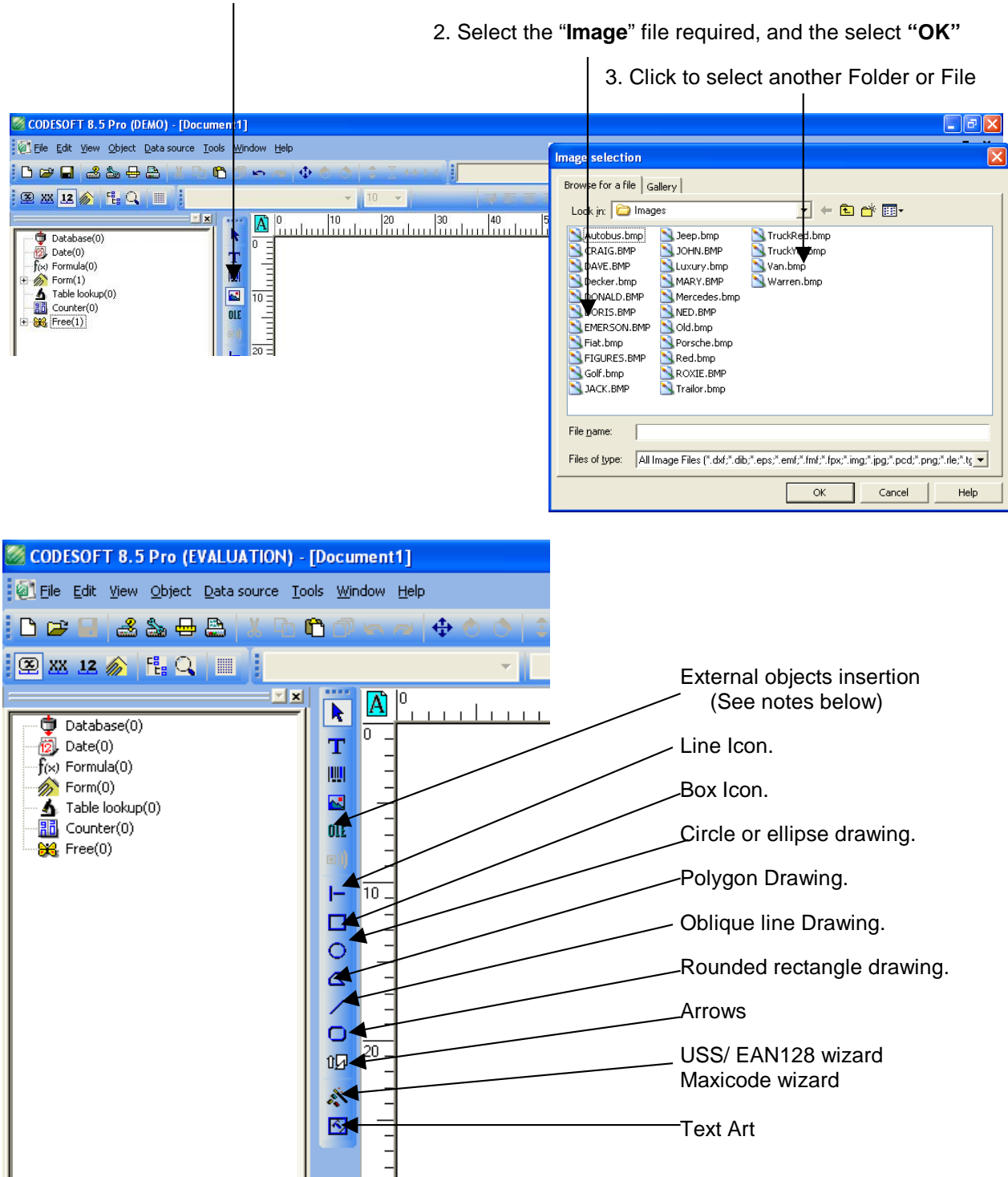

Click on the icon, then place the cursor within the print area. Click and hold down to drag the size required.

#### Notes

Lines & Boxes are sent as printer commands, not graphics.

External object insertion, allows the insertion of any document or file into the label.

The USS/ EAN128 wizard and Maxicode, wizard only works with graphic barcodes.

# Shortcut Keys

| ALT + F4           | Exit the application.             | F1      | Help               |               |
|--------------------|-----------------------------------|---------|--------------------|---------------|
| CTRL + 0           | Zoom x 0.5                        | F2      | Open a Documer     | ıt            |
| CTRL + 1           | Zoom x 1                          | F3      | Save Document      |               |
| CTRL + 2           | Zoom x 2                          | F4      | Display the Form   |               |
| CTRL + 3           | Zoom x 3                          | F5      | Select Printer     |               |
| CTRL + 4           | Zoom x 4                          | F6      | Print              |               |
| CTRL + 5           | Zoom right out                    | F7      | Open the Text dia  | alog box      |
| CTRL + A           | Select All                        | F8      | Open the Barcode   | e dialog box  |
| CTRL + C           | Сору                              | F9      | Display variable r | ame           |
| CTRL + D           | Duplicate                         | F10     | Display variable s | ize           |
| CTRL + End         | Go to end of paragraph            | F11     | Display variable v | alue          |
| CTRL + Right arrow | Go to start of next word          | F12     | Display the Form   |               |
| CTRL + Right arrow | Go to start of previous word      | SHIFT + | ALT + F2           | Font Download |
| CTRL + Home        | Go to start of paragraph          | SHIFT + | ALT + F1 to f10    | User tools    |
| CTRL + Insert      | Сору                              |         |                    |               |
| CTRL + N           | New Document                      |         |                    |               |
| CTRL + O           | Open Document                     |         |                    |               |
| CTRL + P           | Print a Document                  |         |                    |               |
| CTRL + S           | Save a Document                   |         |                    |               |
| CTRL + T           | Zoom right out                    |         |                    |               |
| CTRL + V           | Paste                             |         |                    |               |
| CTRL + W           | Display variable sizes            |         |                    |               |
| CTRL + X           | Cut                               |         |                    |               |
| CTRL + Y           | Redo                              |         |                    |               |
| CTRL + Z           | Cancel                            |         |                    |               |
| CTRL + F4          | Close active window               |         |                    |               |
| CTRL + F6          | Move from one document to another |         |                    |               |
| Shift + F4         | Display Variable value            |         |                    |               |
| Shift + F8         | Open an ASCII table               |         |                    |               |
| Shift + F9         | Create an ODBC query              |         |                    |               |
| Shift + F3         | Save Document As                  |         |                    |               |
| Shift +Insert      | Paste                             |         |                    |               |
| Esc                | Escape                            |         |                    |               |
| End                | Go to end of line                 |         |                    |               |
| Home               | Go to beginning of line           |         |                    |               |